## **▲** minimed

## Software Update Guide

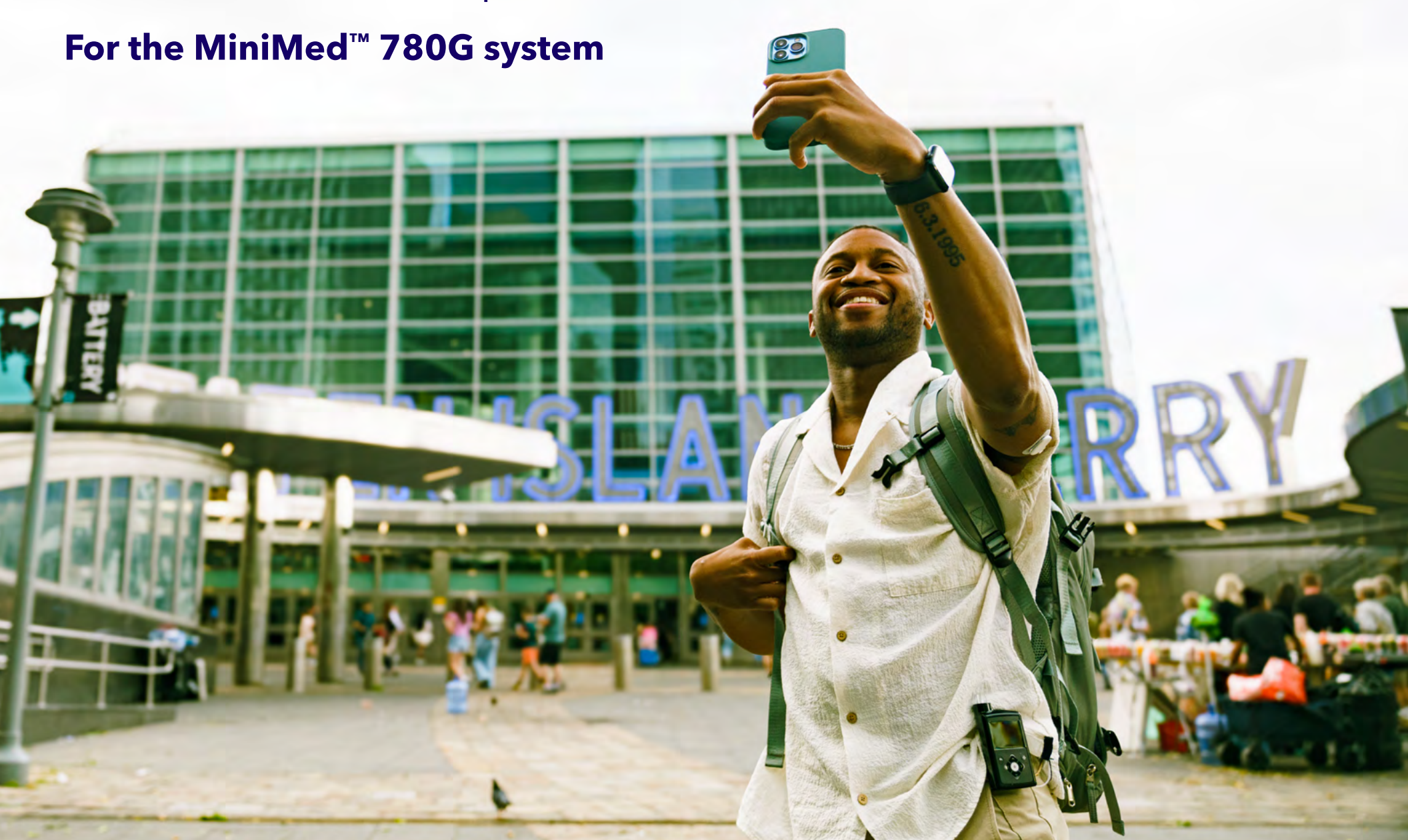

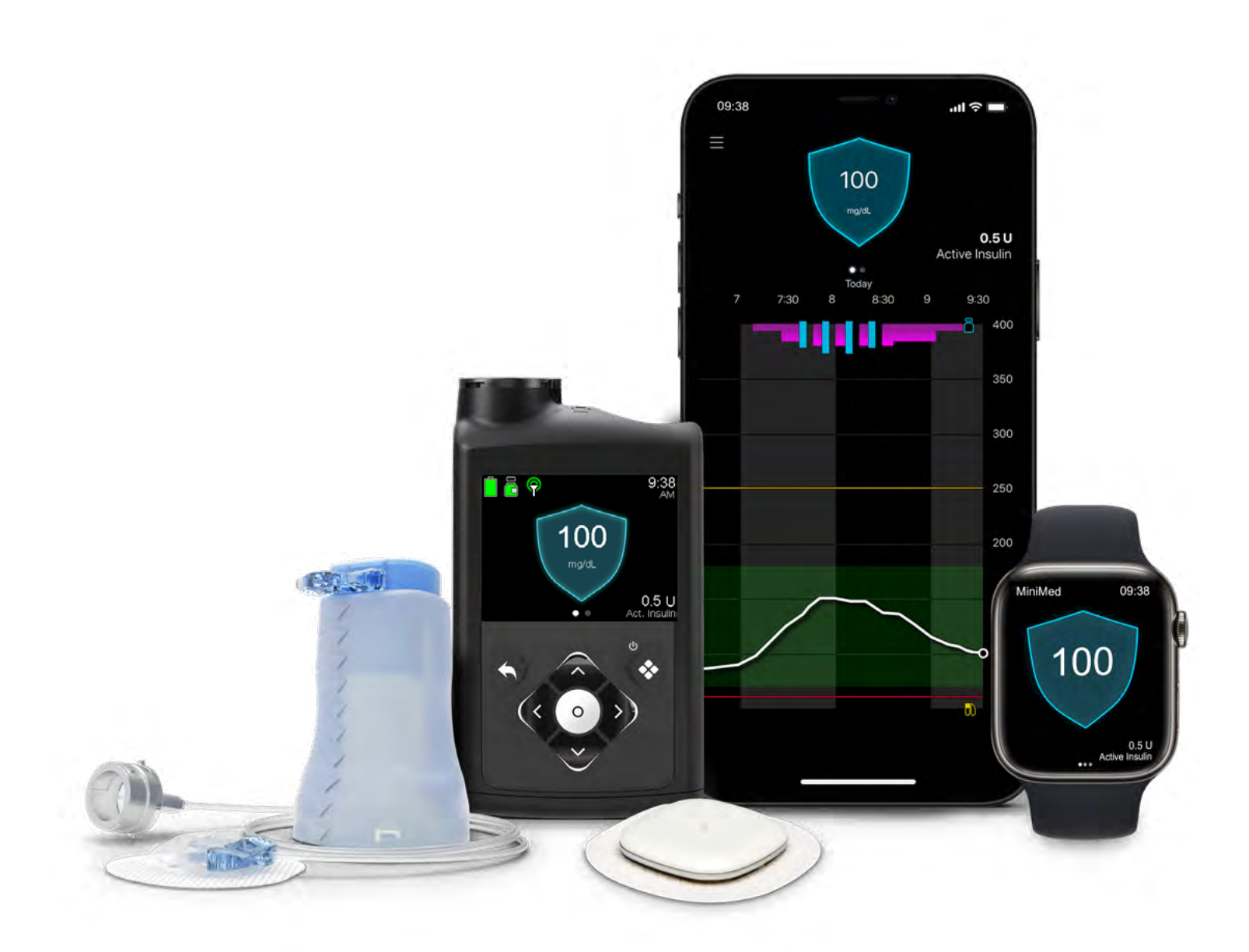

## Contents

| Software update process         | 3  |
|---------------------------------|----|
| Step 1 : Get ready              | 4  |
| Step 2 : Download the update    | 12 |
| Step 3 : Install the update     | 16 |
| Step 4 : Complete the checklist | 22 |
| Appendix                        | 26 |

Note: This guide uses app screens from iOS<sup>®</sup> devices. Screens and pop-ups may vary for other operating systems, or between phone models.

# Software update process

### **Best practices**

- Complete the update early in the day.
- Downloading and installing the software will take 2-3 hours.
- Make sure your phone is fully charged and your pump shows a green battery icon.

This is a two-step process. Software is first added to the app on your phone and then installed on your pump.

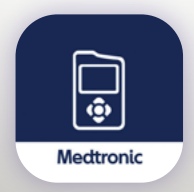

Your pump software updates are managed in the MiniMed<sup>™</sup> Mobile app. If you are already using the MiniMed<sup>™</sup> Mobile app, check you are using the latest version available in your app store. If you are not using it yet, this guide will walk you through the steps.

| Step 1: Get ready                                                                    | Step 2: Download the update                                                                                                    | Step 3: Install the update                                                                                                  | Step 4: Complete the checklist                                                                                   |
|--------------------------------------------------------------------------------------|----------------------------------------------------------------------------------------------------|----------------------------------------------------------------------------------------------------|----------------------------------------------------------------------------------------------------|
| <ol> <li>Record your<br/>pump settings.</li> </ol>                                   | <ol> <li>Download update to your<br/>phone.</li> <li>Takes 45-90 minutes<br/>depending on internet<br/>speed.</li> </ol>          | During this step, there will be<br>no sensor glucose values or<br>notifications sent to your<br>pump or your care partners. | <ol> <li>Confirm your personal pump<br/>settings transferred.</li> <li>15 minute update check.</li> </ol>        |
| <ol> <li>Download the<br/>MiniMed<sup>™</sup> Mobile<br/>app if needed.</li> </ol>   | <ol> <li>App will check your pump<br/>for software update.</li> <li>Takes up to 10 minutes.</li> </ol>                            | <ol> <li>Install the new software on<br/>your pump.</li> <li>Takes up to 20 minutes.</li> </ol>                             | <b>Note:</b> Once the update is<br>complete, there is a 5-hour<br>SmartGuard <sup>™</sup> technology<br>warm-up. |
| <ol> <li>Login or set up<br/>CareLink<sup>™</sup><br/>Personal.</li> </ol>           | <ol> <li>Use pump and phone like<br/>you normally do but don't<br/>force close the MiniMed<sup>™</sup><br/>Mobile app.</li> </ol> | <b>2.</b> Pair your pump and phone if needed.                                                                               |                                                                                                    |
| <ol> <li>Sync to CareLink<sup>™</sup><br/>(can take several<br/>minutes).</li> </ol> | <b>4.</b> Disconnect from your pump.                                                                                              |                                                                                                    |                                                                                                    |

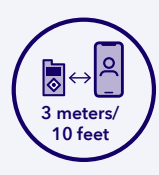

Throughout the software update, make sure your pump and your phone are never further apart than 3 meters (10 feet).

# Get ready

To confirm your settings at the end of the update, you will need to have your current settings written down (pages 5-6 will walk you through this process).

## Once these items are completed, move on to Download the update on page 12.

Do you have the MiniMed<sup>™</sup> Mobile app installed?

Yes -- great! Keep going, skip to page 11. **Note:** If it's been a while since you've used it, we recommend deleting and reinstalling the latest version to make sure everything goes smoothly.

No? No problem -- we'll walk you through how to install it on page 7. Sync your CareLink<sup>™</sup> Personal data via the MiniMed<sup>™</sup> Mobile app (page 11).

### Find your settings

**Tip:** To prevent your pump from timing out while you find and record your settings, consider extending the **Backlight** to 3 minutes before starting. Go to **Settings** > **Device Settings** > **Display Options** to adjust the timer.

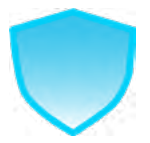

Go to your Main menu and select SmartGuard.

Down arrow and select SmartGuard settings.

- Record your target.
- Record your Auto correction setting.
- Back arrow to Main menu.

### **Record your current pump settings here:**

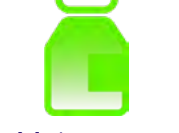

From your Main menu, select Insulin.

Down arrow and select Delivery settings.

- Record your bolus settings.
- Record your basal settings.
- Record your max basal and max bolus.
- Back arrow to Main menu.

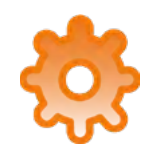

From your Main menu, select Settings, and Alert Settings.

Down arrow and select High Alert.

- Record your High settings.
- Record your Low settings.

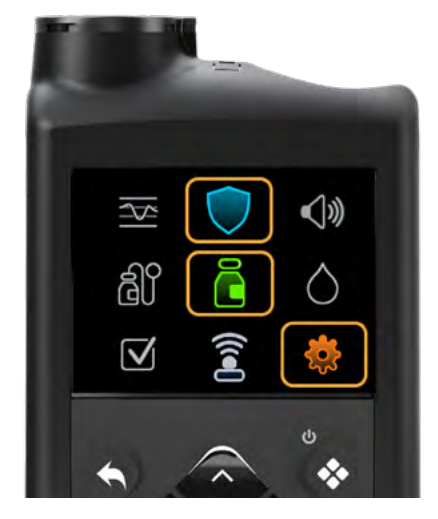

| SmartGuard <sup>™</sup> feature |                   |                 |  |  |  |
|---------------------------------|-------------------|-----------------|--|--|--|
|                                 | SmartGuard Target | 100   110   120 |  |  |  |
|                                 | Auto Correction   | ON   OFF        |  |  |  |

### Bolus

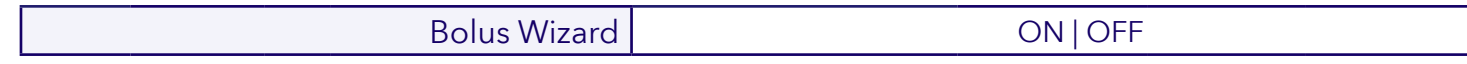

| Carb Ratio |     |  |  |
|------------|-----|--|--|
| Time       | g/U |  |  |
|            |     |  |  |
|            |     |  |  |
|            |     |  |  |
|            |     |  |  |

| Active Insulin Time |  |  |  |  |
|---------------------|--|--|--|--|
| Time                |  |  |  |  |
|                     |  |  |  |  |
|                     |  |  |  |  |
|                     |  |  |  |  |
|                     |  |  |  |  |

|      | •  | ~    |       | · .  | - ·    |
|------|----|------|-------|------|--------|
| Insu | In | Sens | sitiv | /itv | Factor |

| Time | mg/dL per U |  |
|------|-------------|--|
|      |             |  |
|      |             |  |
|      |             |  |
|      |             |  |

BG Target

| De larget |     |      |  |  |
|-----------|-----|------|--|--|
| Time      | Low | High |  |  |
|           |     |      |  |  |
|           |     |      |  |  |
|           |     |      |  |  |
|           |     |      |  |  |

### Basal

### Basal 1

| 541 1         |      |
|---------------|------|
| 24-Hour Total |      |
| Time          | U/Hr |
|               |      |
|               |      |
|               |      |
|               |      |

| Basal 2       |      |
|---------------|------|
| 24-Hour Total |      |
| Time          | U/Hr |
|               |      |
|               |      |
|               |      |
|               |      |

| Max Basal | U/Hr |
|-----------|------|
| Max Bolus | U/Hr |

|            | High Alerts  |               | ON   OFF          |                  |
|------------|--------------|---------------|-------------------|------------------|
| Start Time | High setting | Alert on High | Alert Before High | Rise Alert Limit |
|            |              | ON   OFF      | ON   OFF          | ON   OFF         |
|            |              | ON   OFF      | ON   OFF          | ON   OFF         |

| Low Alerts |             |         |              | ON   OFF         |                       |
|------------|-------------|---------|--------------|------------------|-----------------------|
| Start Time | Low setting | Suspend | Alert on Low | Alert Before Low | Resume Basal<br>Alert |
|            |             |         | ON   OFF     | ON   OFF         | ON   OFF              |
|            |             |         | ON   OFF     | ON   OFF         | ON   OFF              |

### Set up the MiniMed<sup>™</sup> Mobile app

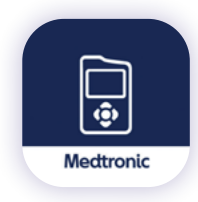

First, download the MiniMed<sup>™</sup> Mobile app from the app store onto your Android or iOS phone. Next, open the app and read the introduction screens.

You'll need to log in to CareLink<sup>™</sup> Personal software. Don't have an account? Follow the steps below to register.

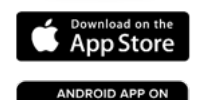

Google play

If you have a CareLink<sup>™</sup>Personal account but can't remember your username and password, **do not set up a second account for your update**. It is important to link that account to keep all your data together. You can request a reminder online at <u>carelink.minimed.com</u> by selecting **Forgot your password?** 

### Sign up for CareLink<sup>™</sup> Personal

- 1. Open the app and read the introduction screens.
- Press Next until you get to the Sign up for CareLink<sup>™</sup> Personal screen.
- 3. Tap **Create account** to register or **Sign in** if you already have an account.

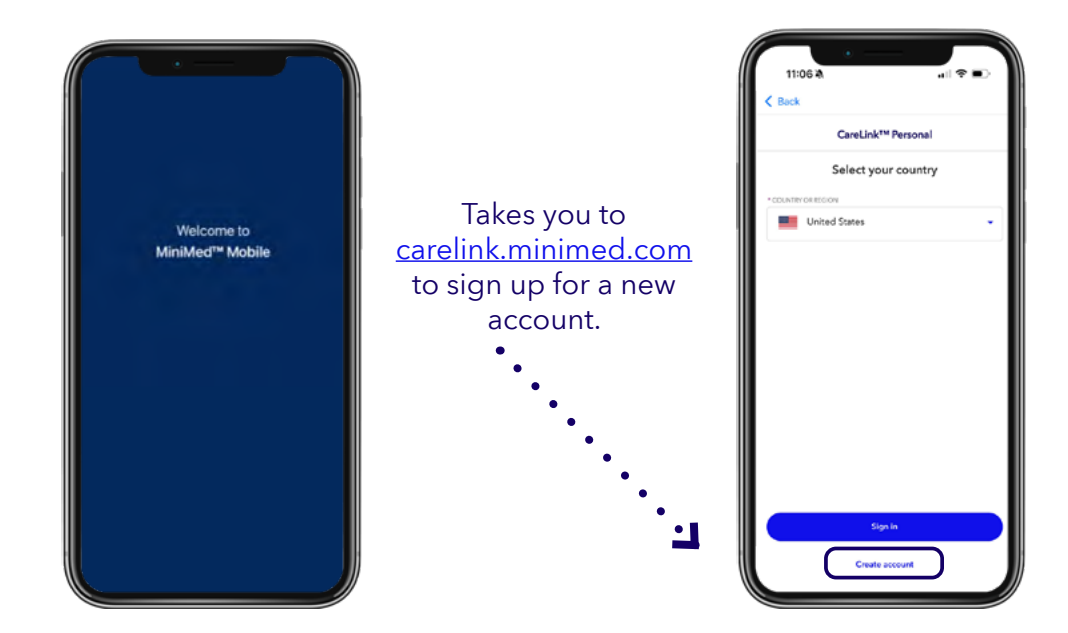

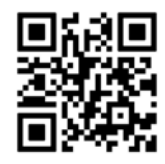

### App not downloading?

Check your phone compatibility here by scanning the QR code or visiting the link below. <u>https://www.medtronicdiabetes.com/customer-support/app-support/device-compatibility</u>.

A compatible mobile device is needed to complete the upgrade. Don't have one? You can borrow a phone from a friend or family member just for the upgrade process.

### Pair the MiniMed<sup>™</sup> Mobile app with your pump

After signing in, you'll need to **agree** to the End User License Agreement and acknowledge the pop-up to continue. The app will then check your pump model and guide you through the pairing process. Follow the on-screen instructions on the app.

### First, on your phone:

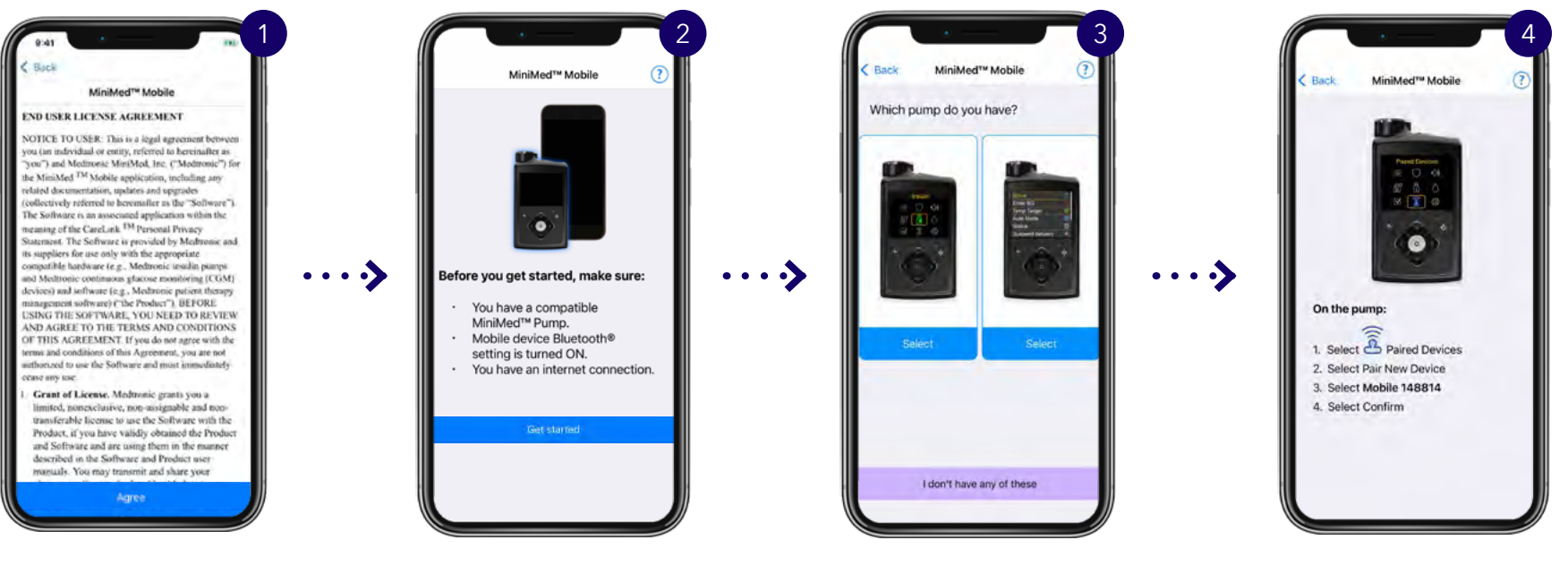

### Then, on your pump:

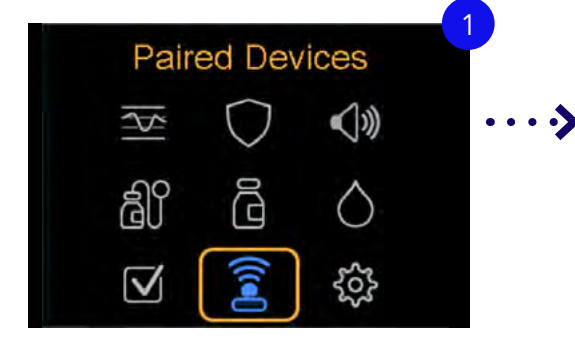

The pairing process is started on the pump, but you will also need to keep an eye on your phone. To start, go to your pump's **Main menu**.

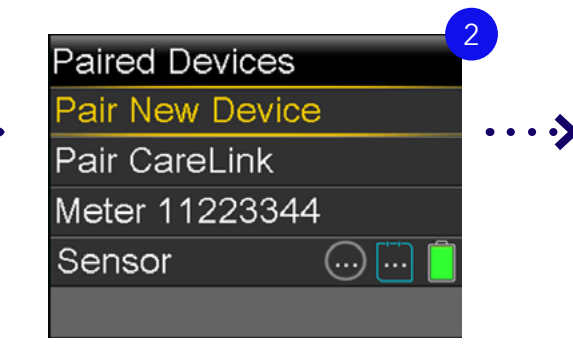

Select Pair New Device.

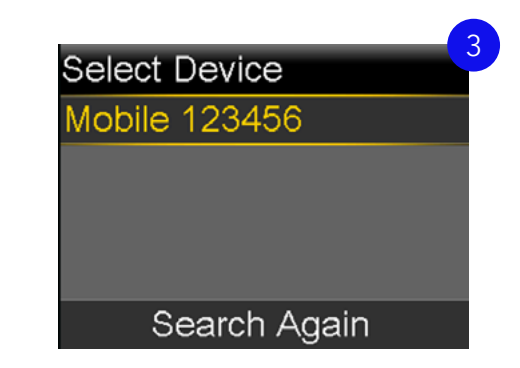

Select the **Mobile device number** that corresponds with the one listed on your app screen.

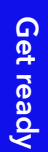

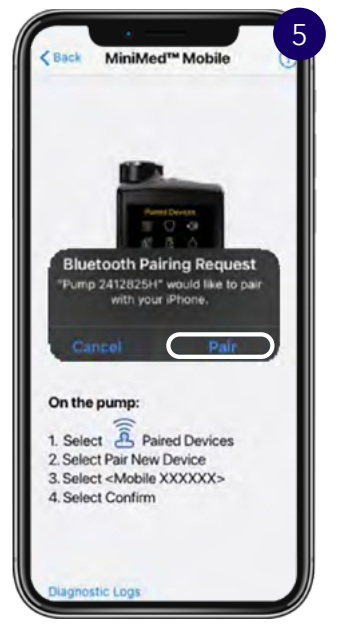

Your phone will display the pairing screen. Tap **Allow, Agree, or Pair** on all pop-ups.

| 8               |
|-----------------|
| Paired Devices  |
| Pair New Device |
| Pair CareLink   |
| Mobile 123456   |
| Meter 11223344  |
| Sensor 🛛 🕐 🚺 📋  |

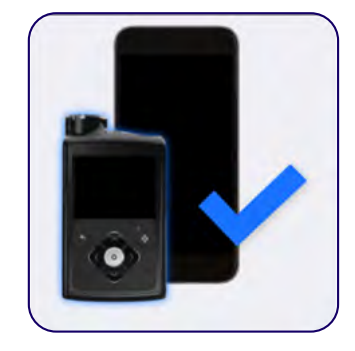

Once pairing is complete, your pump will go back to the **Paired Devices** menu and your mobile device will show a **pump and mobile phone icon with a blue check mark** as shown here.

Your phone and pump are now paired.

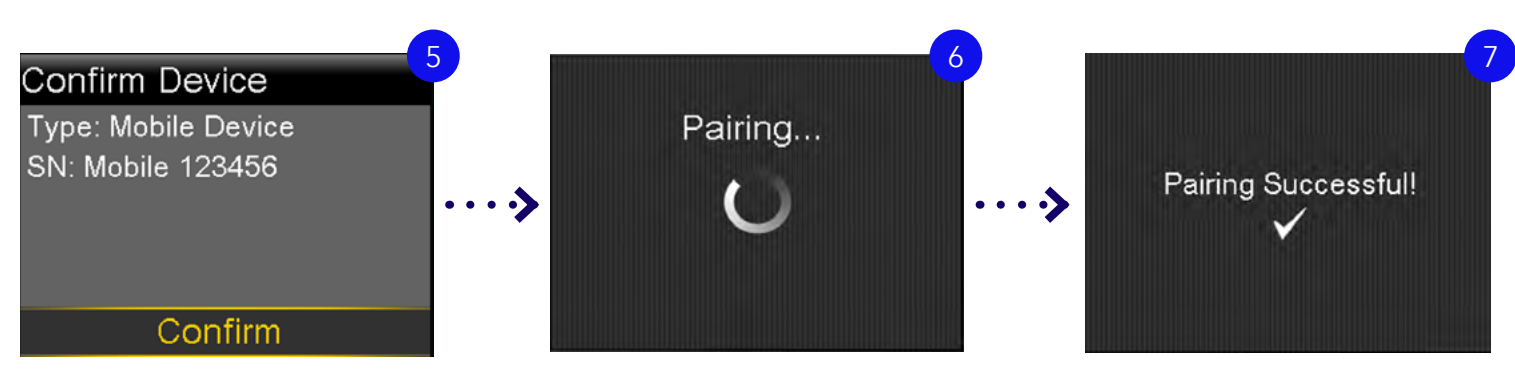

Select **Confirm** on your pump.

### Finalize setup of the MiniMed<sup>™</sup> Mobile app

Go back to your phone and read the dosing-decision warning, which states not to make dosing decisions based on the MiniMed<sup>™</sup> Mobile app. Tap **OK** and **Agree** on the pop-up.

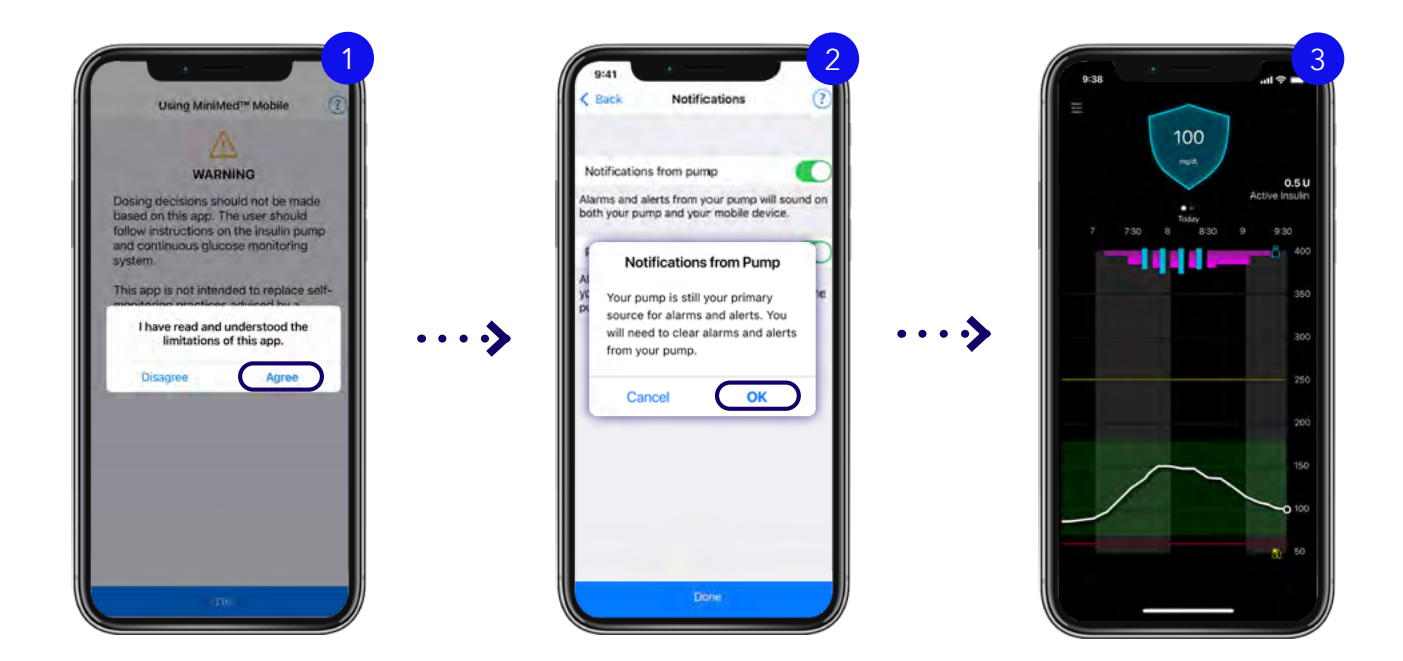

Next, you will be asked to confirm your notification settings. The default is **on. If these are turned off, you will only receive notifications on your pump and NOT your mobile phone.** 

Once the MiniMed<sup>™</sup> Mobile syncs, your data will appear on the Home screen. This may take a few minutes.

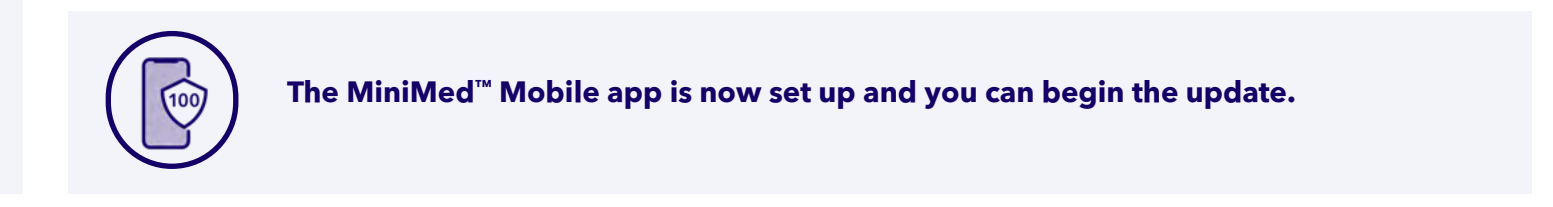

### Sync to CareLink<sup>™</sup> Personal

As the last step, before starting your update, it is recommended to **sync your existing pump data** to your CareLink<sup>™</sup> Personal account. Use the MiniMed<sup>™</sup> Mobile app to do this, following the instructions below.

100

From the Home screen, tap

on the Main Menu icon.

### **Start here**

if you already have the MiniMed<sup>™</sup> Mobile app set up.

Sync to CareLink\*\* Sync to CareLink™ lows a care partner to view your current ser ly updates your sensor history to areLink<sup>TM</sup> for creating therapy mana Doens Carel ink<sup>19</sup> website where you can and 6 days •••> •••• Notifications One time upload to CareLink\*\* for viewing report: **Display Options** Pair Device MiniMed<sup>™</sup> Watch App Sync to CareLink<sup>™</sup> Update pump About Select the Sync to Tap Upload Now to

CareLink<sup>™</sup>option.

Tap **Upload Now** to sync your data with your CareLink<sup>™</sup> Personal account. This may take a new minutes.

After the data sync is complete, tap **Back** on your app to return to the **Home screen**.

Go to the next page to begin the software update.

# Download the update

### **Check for update**

Make sure you have a stable internet connection, preferably Wi-Fi.

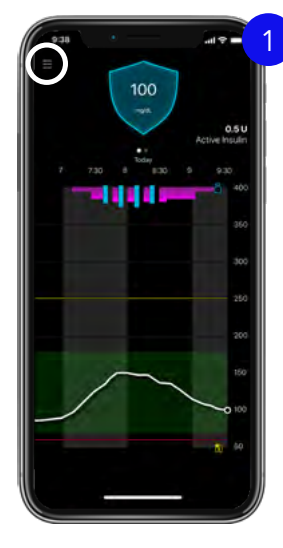

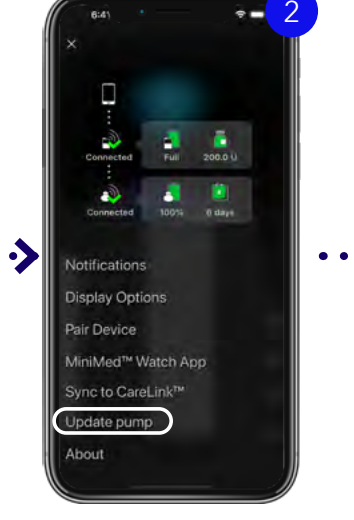

On the MiniMed<sup>™</sup> Mobile app, access the **Main Menu** at the top left corner.

Tap **Update pump**. he op

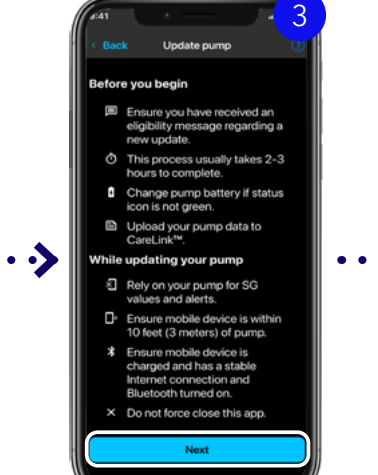

Read the **Before you** begin list. Tap Next.

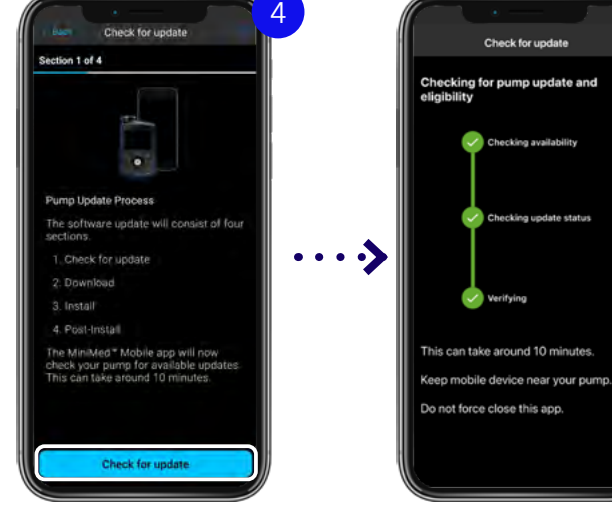

Tap Check for update.

Arrest Rol update Section 1 of 4 Pump update Version <X.X> is available for download Your pump is eligible for an update. Your pump is eligible for an update. Your pump is eligible for an update. Uning the download is complete, you will deliver insulin as normal. During the insulin stall, your pump will not deliver insulin for up to 20 minutes. Next

Your software

version may differ from this image.

Tap **Next** to begin the download process and proceed to page 14.

**Having trouble updating?** If you see the screens below, it means a required step may have been missed, or your device may not be eligible for the update. Call Medtronic Support at 1-800-646-4633 for help.

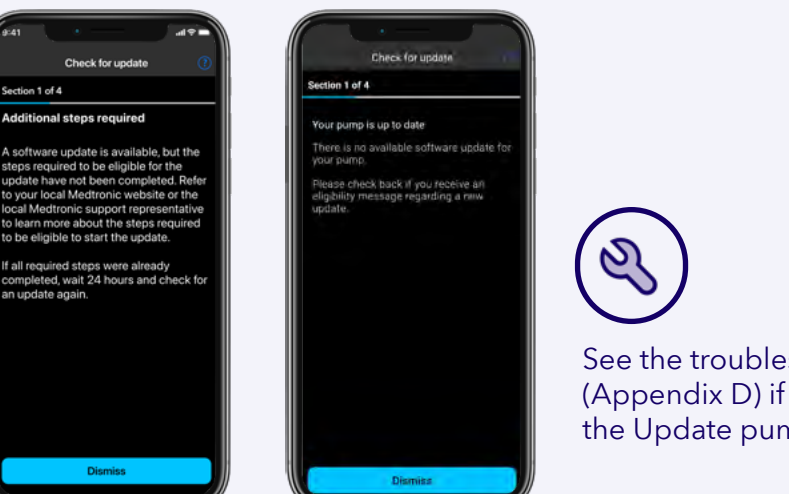

See the troubleshooting section (Appendix D) if you do not see the Update pump option.

### Download the update

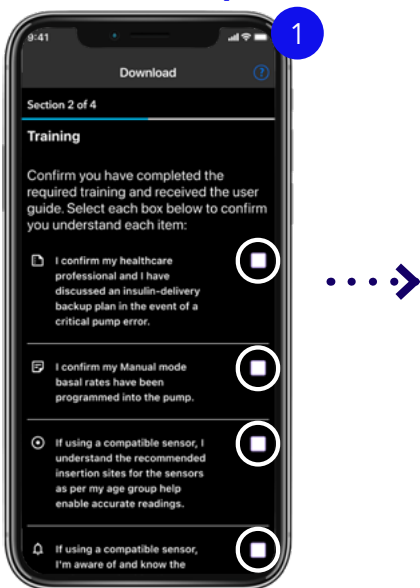

Review and confirm statements by tapping the boxes.

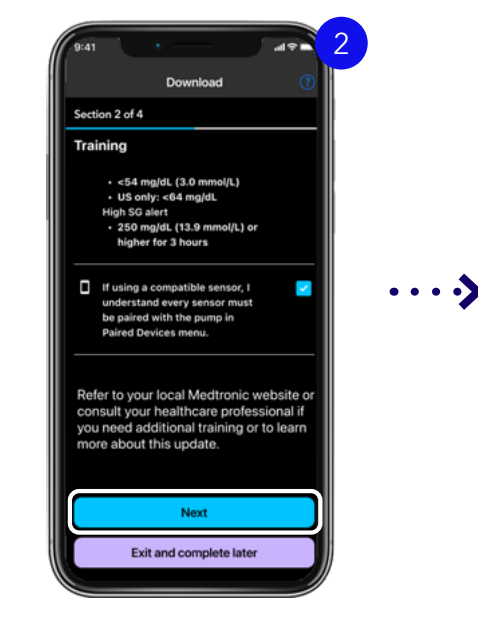

Scroll to review and confirm all items and tap **Next**.

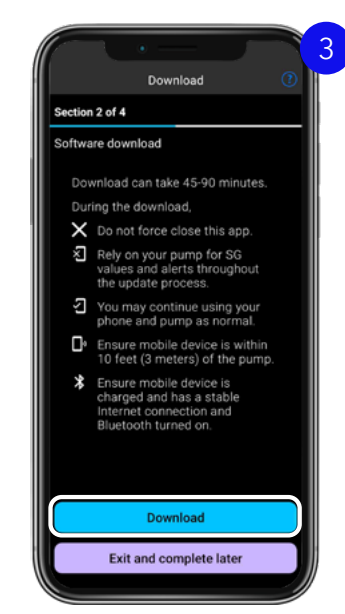

Tap **Download**.

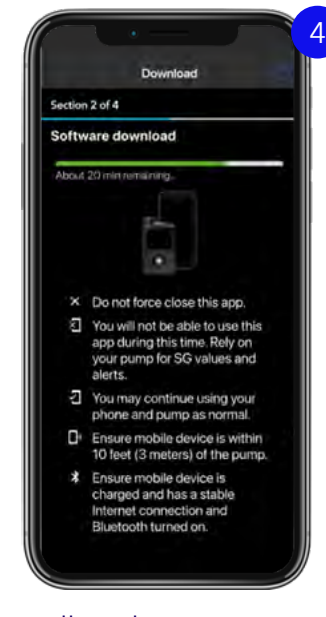

••>

Follow the instructions on your app.

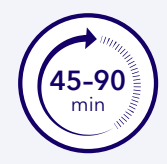

The download will take 45-90 minutes. You may see your time remaining go up or down depending on your internet connection and phone use.

DO NOT FORCE CLOSE THE APP during the download

Swiping the app window up, on iOS for example, will cancel the download. You may otherwise continue to use your phone and pump as normal, including taking calls, answering messages, and using other apps.<sup>†</sup>

<sup>†</sup>Using other apps/Bluetooth devices may slow the download speed.

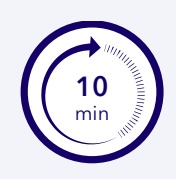

When the software download is complete, the app will automatically start checking your pump. This may take up to **10 minutes**. If the check is unsuccessful, try again, and if that doesn't work, consult the troubleshooting section (Appendix D) at the end of this guide.

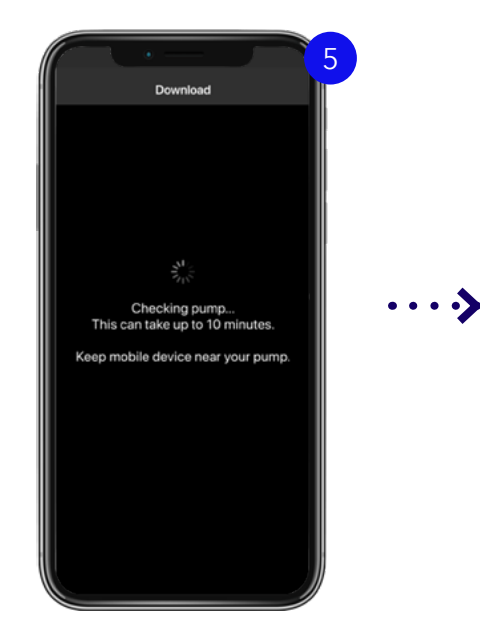

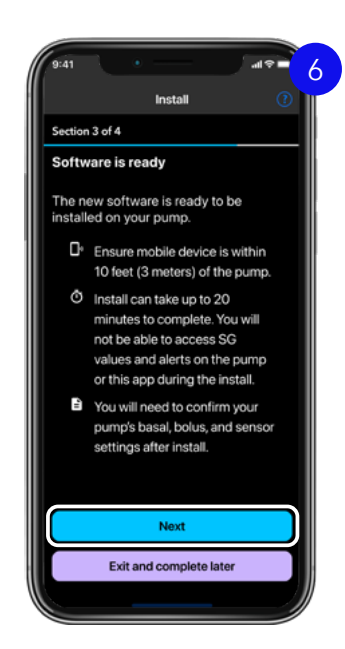

Tap **Next** to move onto the Pre-install checklist.

# Install the update

### Install the update

The MiniMed<sup>™</sup> Mobile app will notify you that the software is ready.

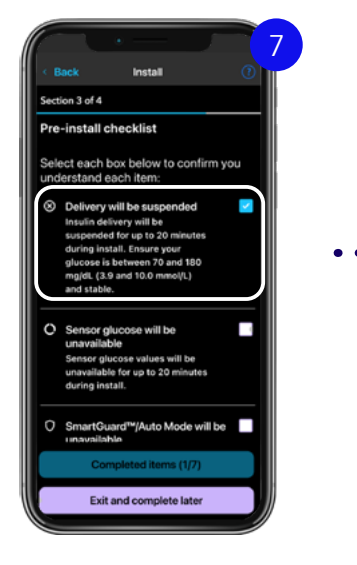

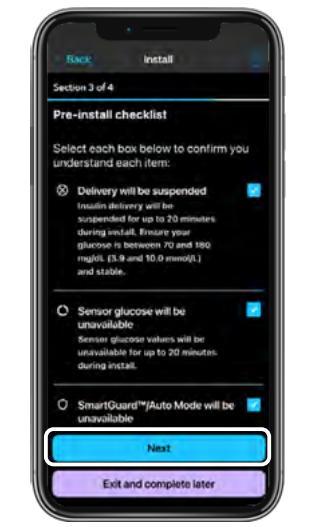

Then tap **Next**.

Read each item and check the corresponding box to confirm.

### **Action items**

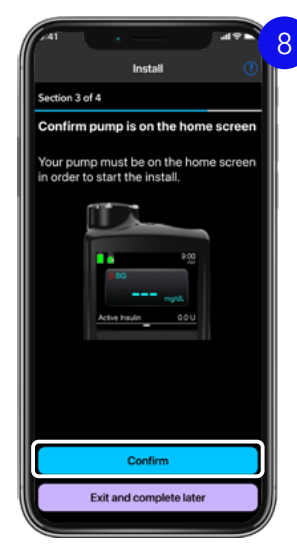

Tap **Confirm**.

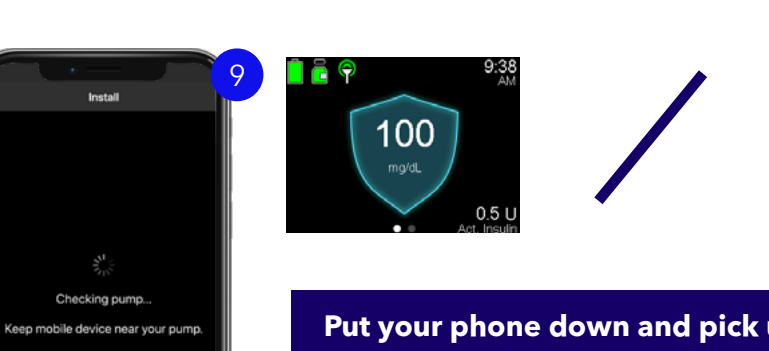

Your pump must be on the Home screen (as shown above)

This screen appears briefly. Do not tap Next on the "Install update on your pump" screen.

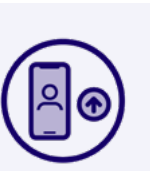

Note: This installation may take up to 20 minutes. If this isn't a convenient time, you can pause and complete it later. However, be sure to finish it the same day as the download to avoid repeating the process.

Tap Exit and complete later to continue later.

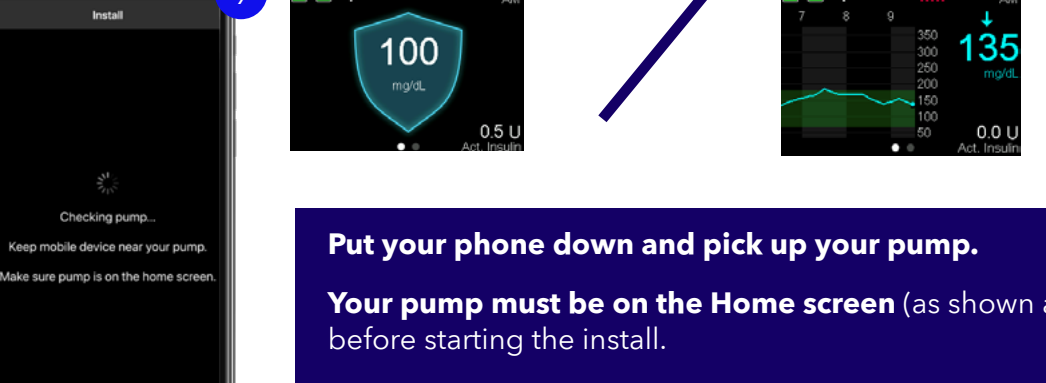

### On your pump:

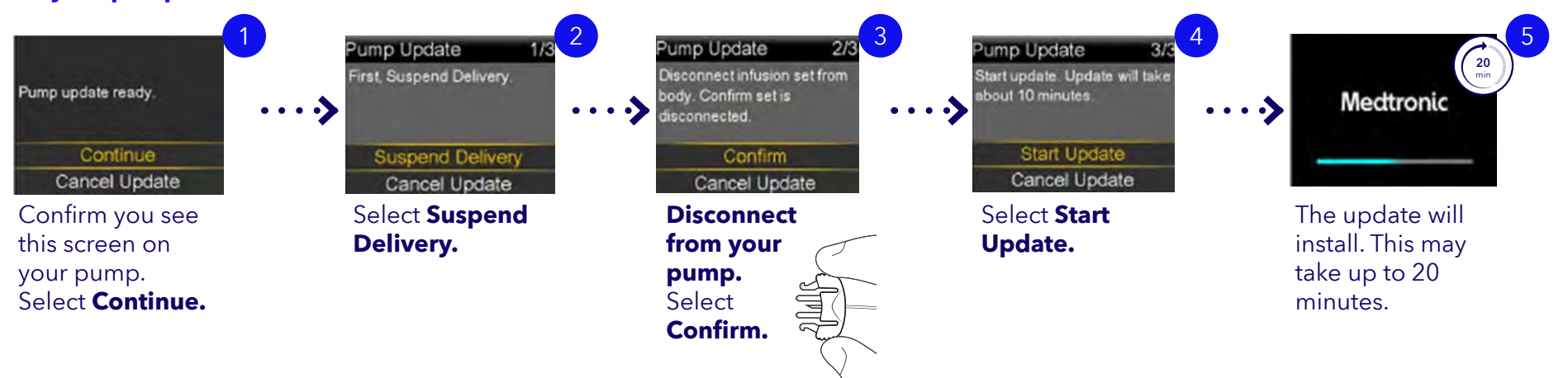

If the update isn't successful, reconnect your infusion set. Your pump will continue running the original software with no data loss, and you can try again later. You can keep using the MiniMed<sup>™</sup> Mobile app until you're ready to retry the update. If multiple attempts fail, refer to the troubleshooting section (Appendix C) at the end of this guide.

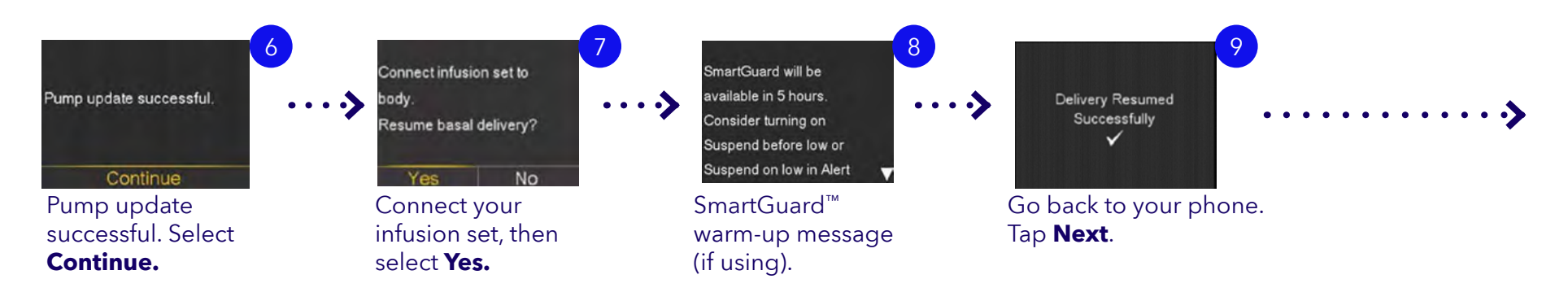

### SmartGuard<sup>™</sup> feature warm-up:

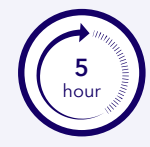

If you were using the SmartGuard<sup>™</sup> feature before the update, you will receive a warning on your pump after the update that the SmartGuard<sup>™</sup> feature will take 5 hours to warm up back up before it can be used again. During this warm-up period, you will be in Manual mode. For this reason, it is recommended to turn on the Suspend on low or Suspend before low feature according to your Healthcare Professional's guidance.

### **Confirm pump update**

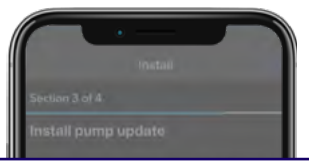

#### Was your pump update successful?

Make sure your pump message displays 'Pump update successful' or 'Pump software updated.'

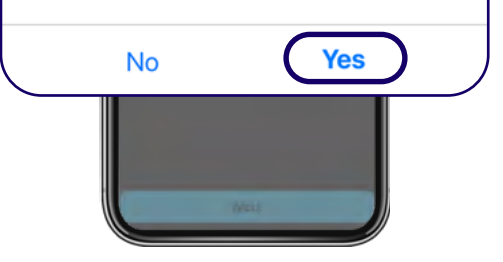

Did you see the **Pump update successful** screen on your phone and pump?

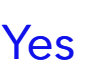

No

On your phone, tap **Yes** to continue with the update. On your pump, select **Continue.** 

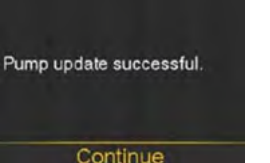

On your phone, tap **No** to be taken through some in-app troubleshooting. You can also consult the troubleshooting section (Appendix C) at the end of this guide.

You'll be reminded to resume basal insulin delivery if you haven't already. Confirm your infusion set is reconnected and insulin delivery has resumed.

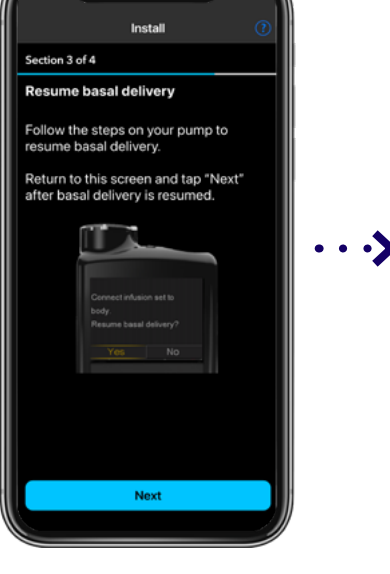

Tap Next.

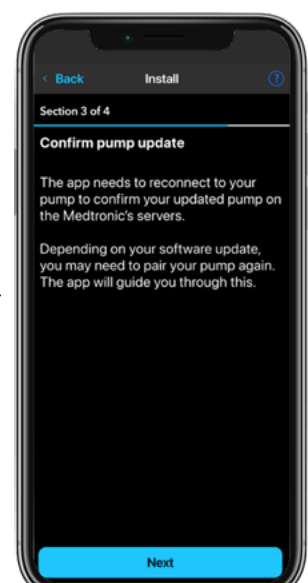

Tap **Next**.

You may need to unpair and pair your pump and mobile device.

If so, the app will guide you through the steps. Step by step instructions are also available in the troubleshooting section of this guide (Appendix A).

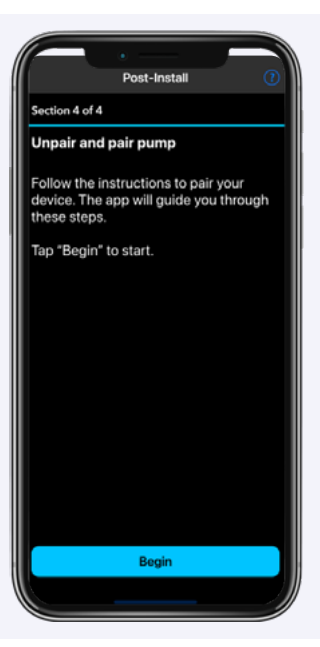

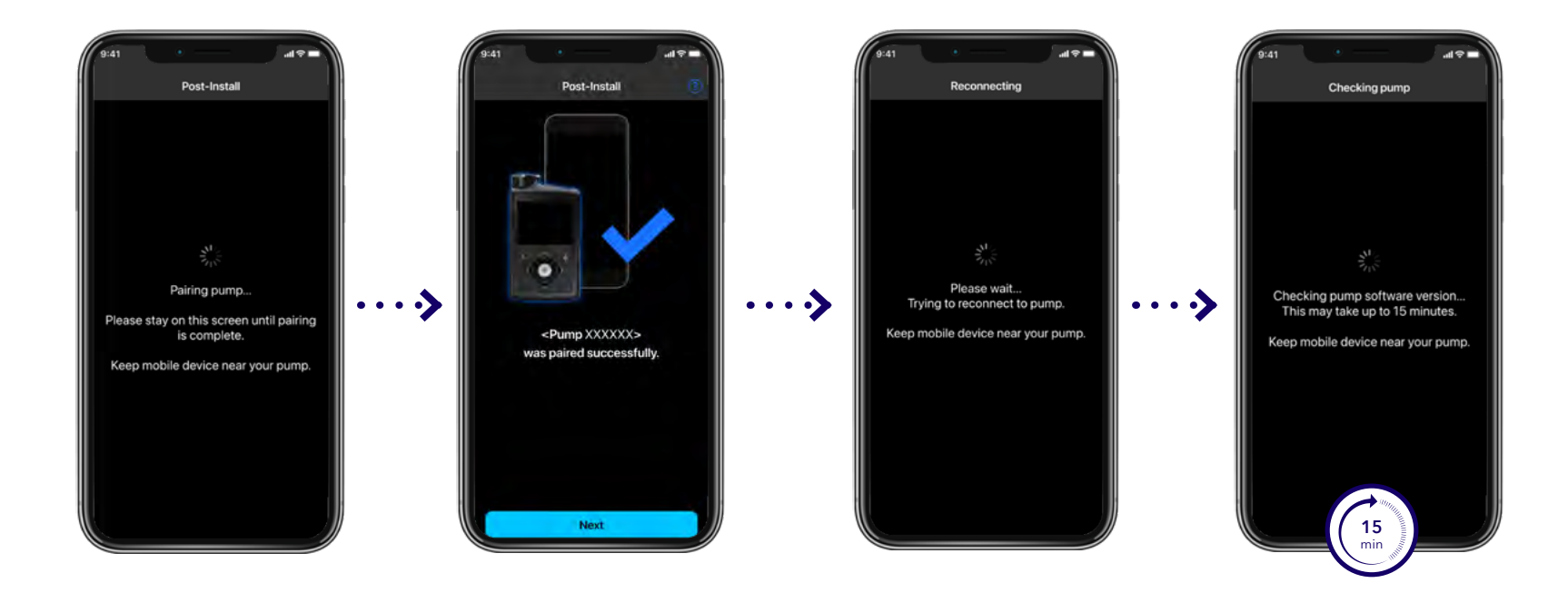

Your phone will reconnect to your pump after pairing, and when successful, it will begin a **15-minute software check** automatically.

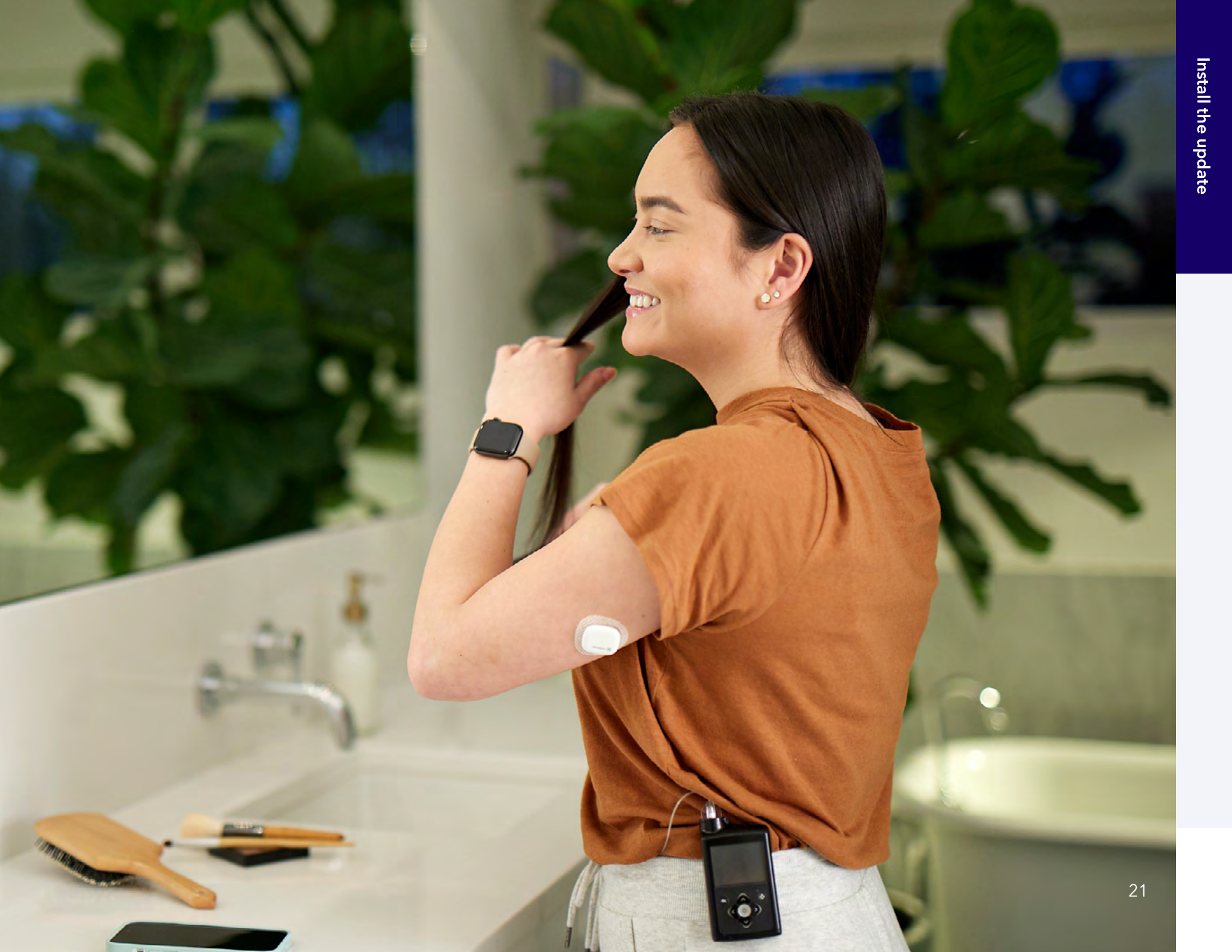

# Complete the checklist

### Post-install checklist

Please complete the post-install checklist. The **Post-install checklist** will be shown after checking the pump software version. It requires each item to be read, any actions taken, and then the box checked by tapping on it. Turn to the next page for help on where to find these settings.

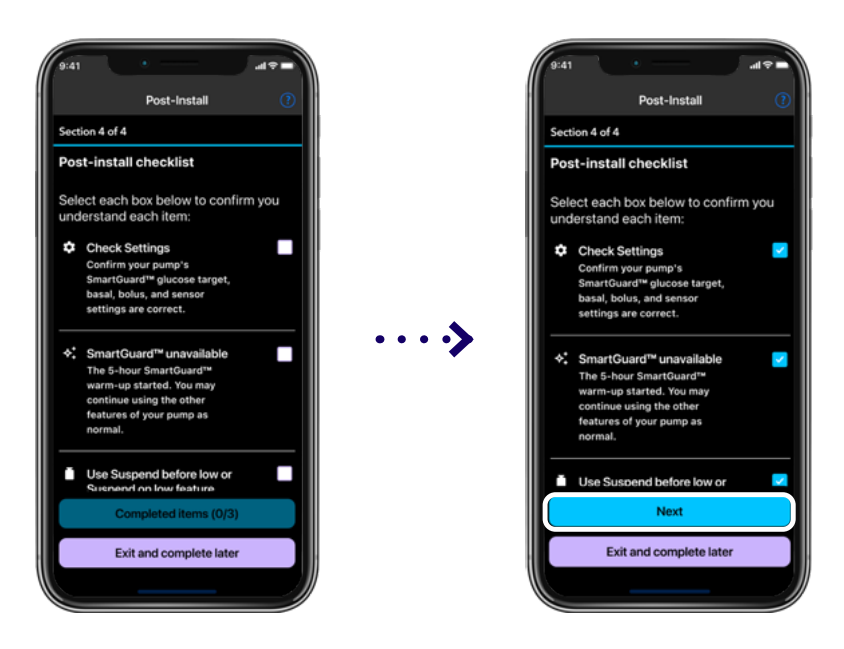

Once all items have been read and checked, tap **Next** to continue.

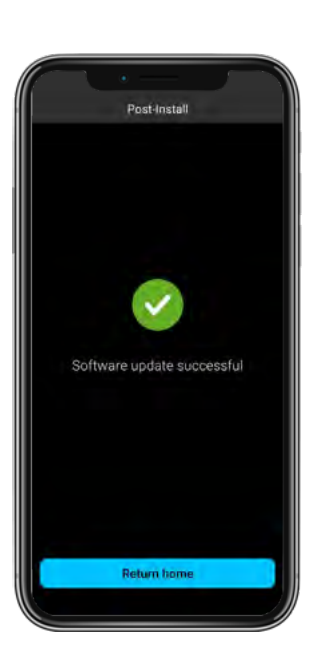

Once the checklist is complete, you will see Software update successful.

## Congratulations! Your pump is now updated.

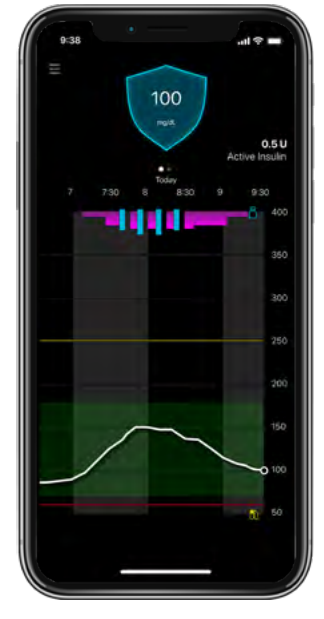

### **Confirm Settings Transferred**

### Find my settings: Main menu

Check that the settings in your pump match the settings you recorded.

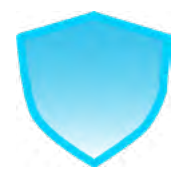

SmartGuard<sup>™</sup> settings:

- Confirm your SmartGuard<sup>™</sup> target.
- Confirm Auto Correction setting.

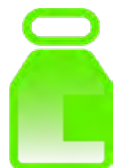

Delivery settings:

• Confirm bolus and basal settings.

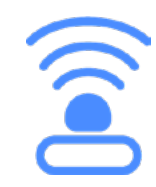

Paired devices:

• Confirm all devices are still paired.

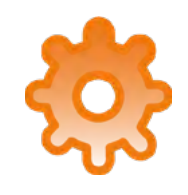

Alert Settings:

• Confirm high and low alert settings.

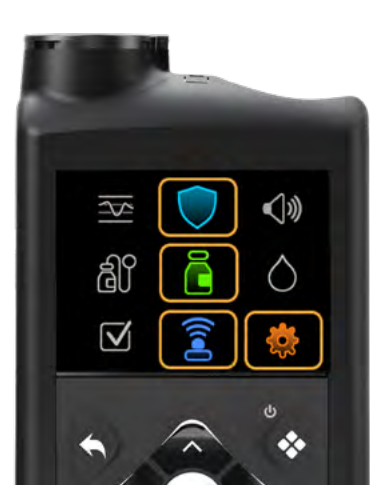

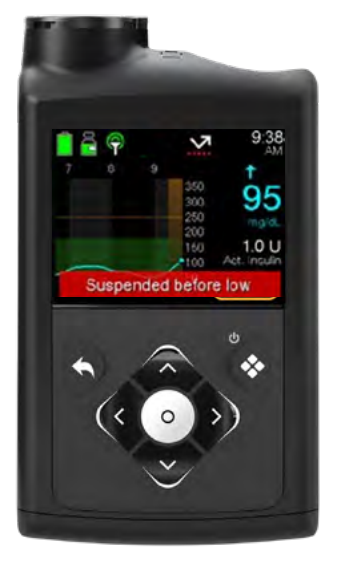

Your SmartGuard<sup>™</sup> target and Auto Correction setting will **remain at the value set before the update.** 

The SmartGuard<sup>™</sup> feature will take **5 hours to warm up** before it can the used.

During this warm-up period, you will be in Manual mode. For this reason, it is recommended you turn on the Suspend on low or Suspend before low feature to keep you safe until SmartGuard<sup>™</sup> technology can take over.

Follow these steps to turn on one of these features:

1. From the Home screen, press **Select** 

2. Select Settings

- 3. Select Alert Settings
- 4. Select Low Alert
- 5. Select Suspend on low or Suspend before low, edit and Save according to your HCP's guidance.

### Next steps for your sensor

If you're currently using a Guardian<sup>™</sup> 4 transmitter and sensor, you can continue using it after the update–just follow the usual steps when it's time to change your sensor.

If you'll be switching to the Simplera Sync<sup>™</sup> sensor, you can start using it as soon as your next sensor order arrives. For help getting started, see Appendix B.

# Appendix

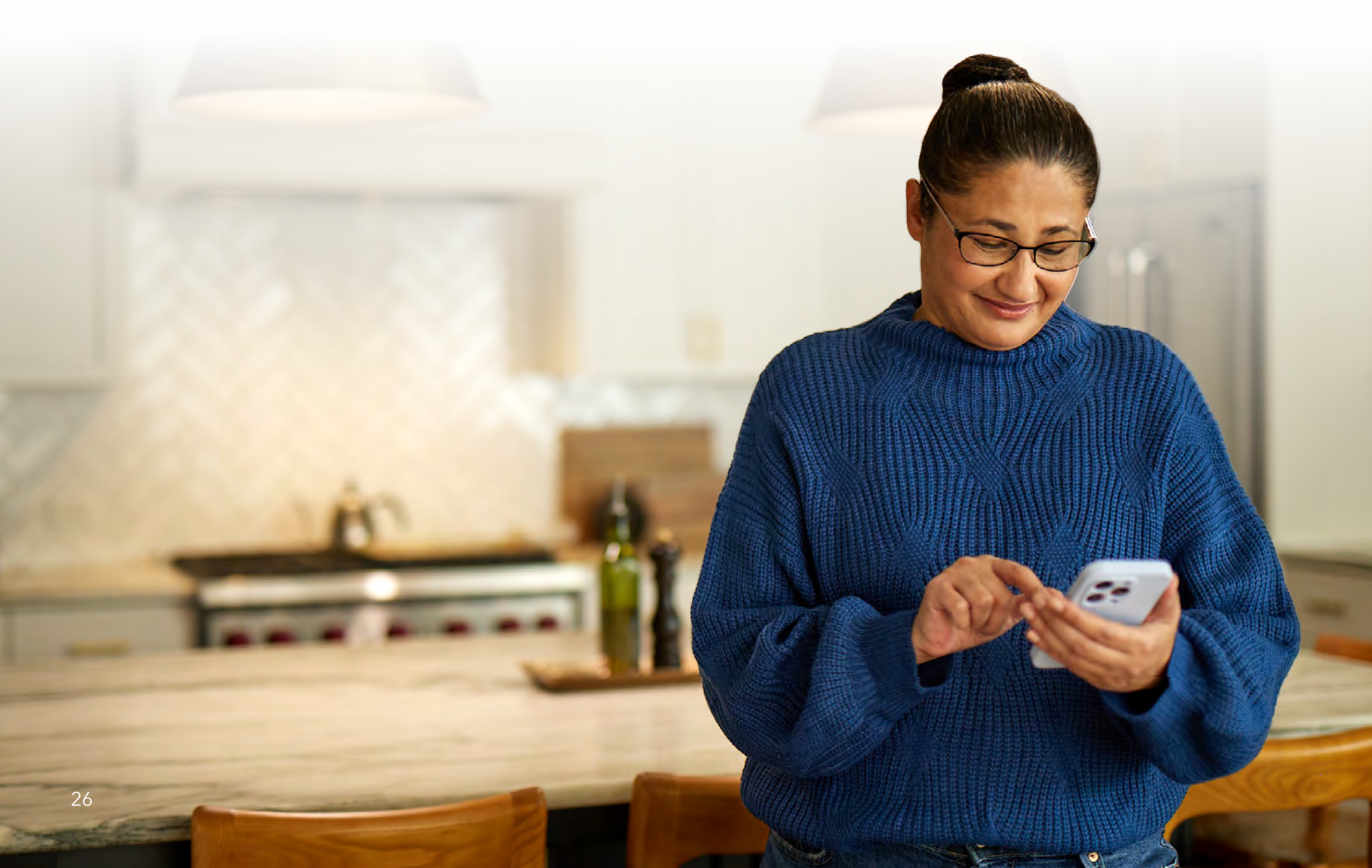

### Appendix A: Unpair and pair your pump and phone.

Step 1: **Unpair and pair your pump and phone.** You need to unpair your mobile device from your pump. Follow the instructions shown in the app screen.

### On your phone:

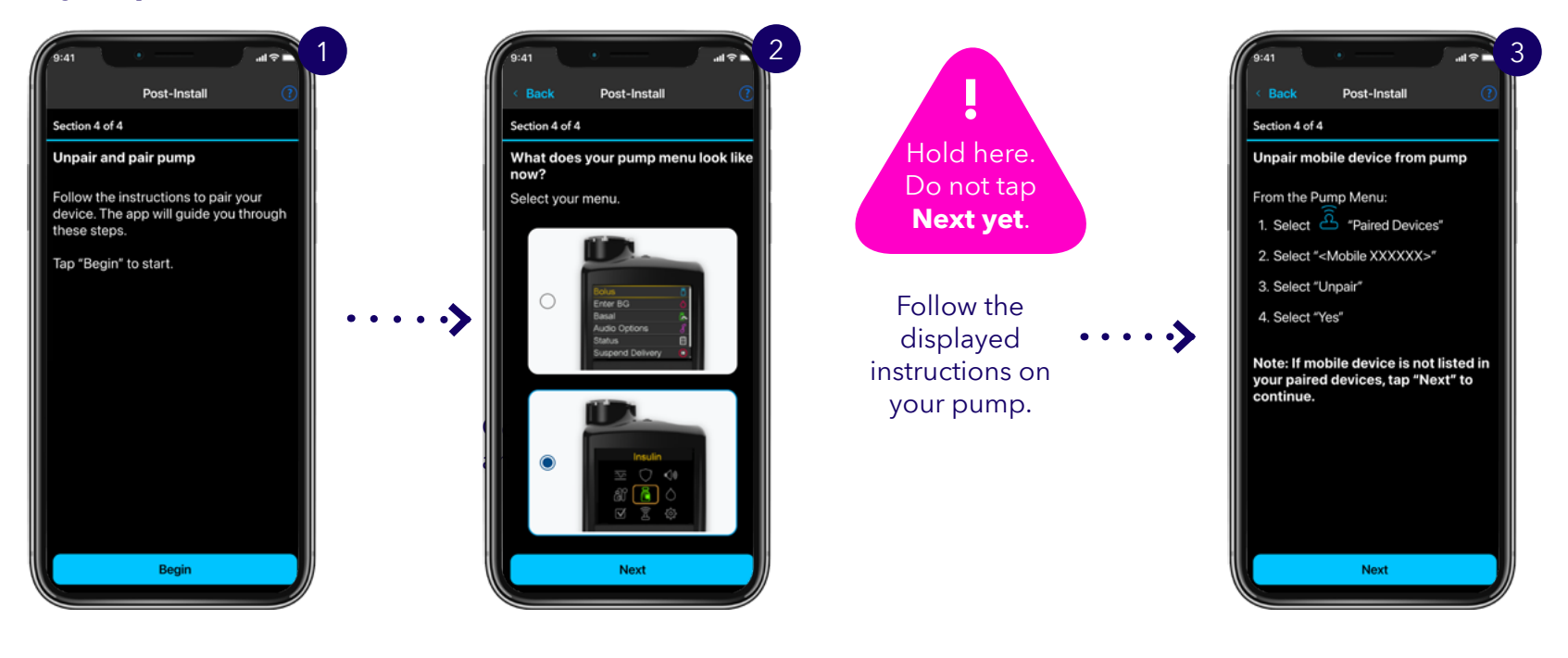

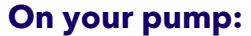

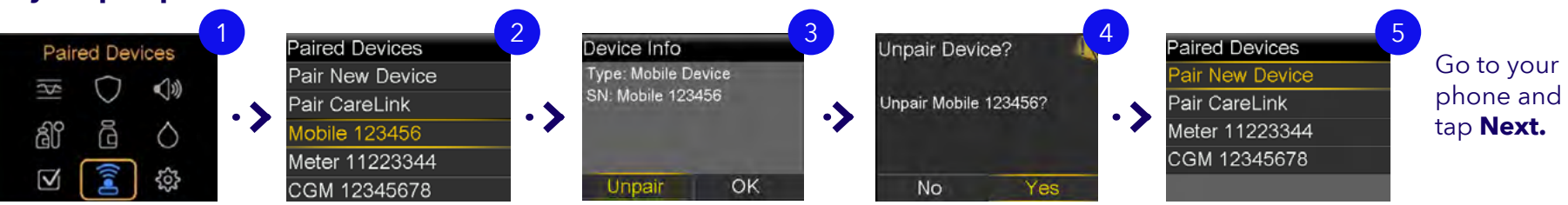

Step 2. Remove your pump from your phone. You have to switch to your phone settings and then **come back to the MiniMed Mobile™ app when you are done** (iOS and Android examples shown).

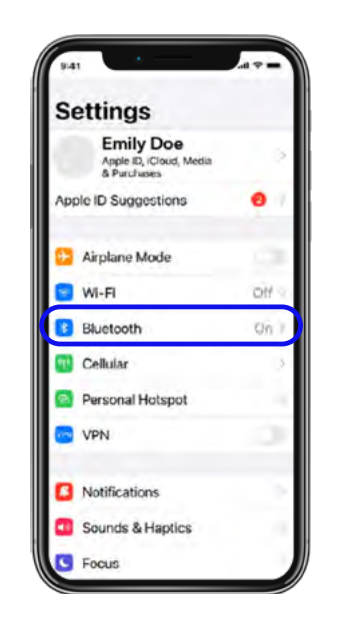

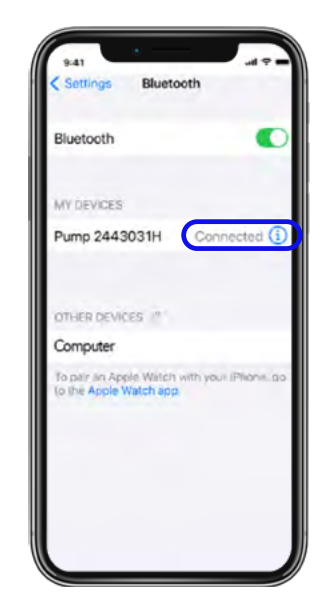

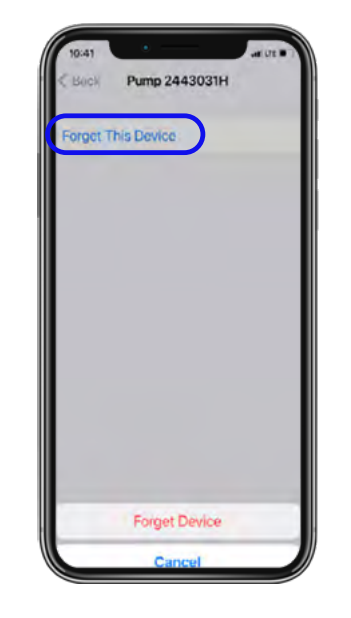

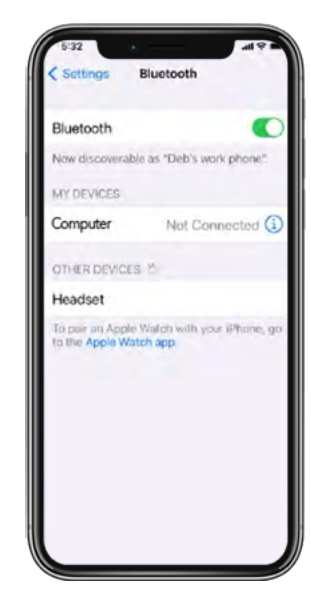

Settings
Q

Connections
Verifications
Verifications
Verifications
Verifications
Verifications
Verifications
Verifications
Verifications
Verifications
Verifications
Verifications
Verifications
Verifications
Verifications
Verifications
Verifications
Verifications
Verifications
Verifications
Verifications
Verifications
Verifications
Verifications
Verifications
Verifications
Verifications
Verifications
Verifications
Verifications
Verifications
Verifications
Verifications
Verifications
Verifications
Verifications
Verifications
Verifications
Verifications
Verifications
Verifications
Verifications
Verifications
Verifications
Verifications
Verifications
Verifications
Verifications
Verifications
Verifications
Verifications
Verifications
Verifications
Verifications
Verifications
Verifications
Verifications
Verifications
Verifications
Verifications
Verifications
Verifications
Verifications
Verifications
Verifications
Verifications
Verifications
Verifications
Verifications
Verifications
Verifications
Verifications
Verifications
Verifications
Verifications
Verifications
Verifications
Verifications
Verifications
Verifications
Verifications
Verifications
Verifications
Verifications
Verifications
Verifications
Verifications
Verifications
Verifications
Verifications
Verifications
Verifications
Verifications
Verifications
Verifications
Verifications
Verifications
Verifications
Verifications
Verifications
Verifications
Verifications
Verifications
Verifications
Verifications
Verifications
Verifications
Verifications
Verifications
Verifications
Verifications
Verifications
Verifications
Verifications
Verifications
Verifications
Verifications
Verifications
Verifications
Verifications
Verifications
Verifications
Verifications
Verifications
Verifications
Verifications
Verifications
Verifications
Verifications
Verifications
Verifications
Verifications
Verifications
Verifications
Verifications
Verifications
Verifications
Verifications
Verifications
Verifications
Verifications
Verifications
Verifications
Verifications
Verifications
Verifi

Q 8

Android example

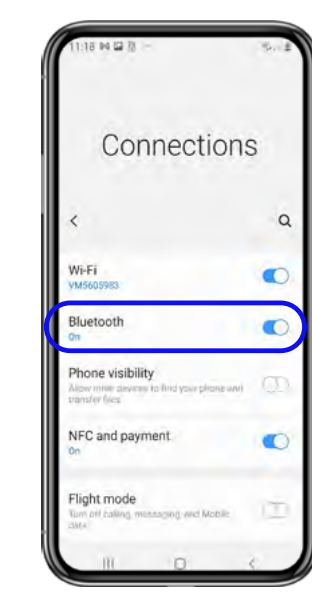

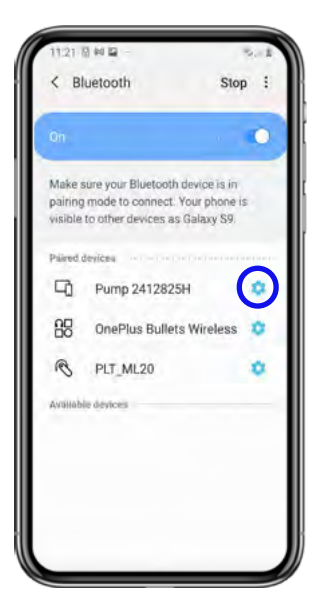

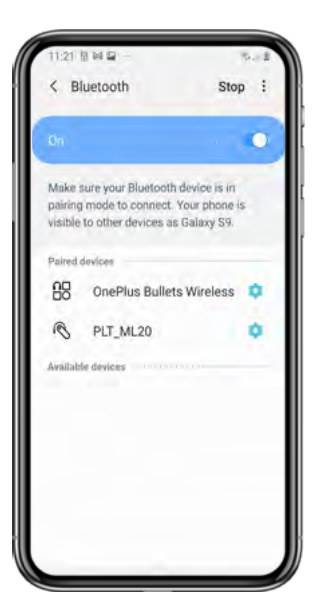

Step 3. Confirm you have removed your pump from your phone, tap **Next**, and select **Yes** on the pop up.

| 9:41 • all 🕫                                                                  |   |
|-------------------------------------------------------------------------------|---|
| Gack Post-Install (                                                           | 2 |
| Section 4 of 4                                                                |   |
| Remove pump from Bluetooth settings                                           |   |
| On your mobile device:                                                        | l |
| Did you remove pump from<br>Bluetooth settings?                               |   |
| If No, go to Bluetooth settings on your mobile device and remove listed pump. | l |
| No Yes                                                                        |   |
| continue.                                                                     |   |
| Next                                                                          | J |
|                                                                               | J |

### Step 4. Pair your phone and pump. Your app will display the instructions.

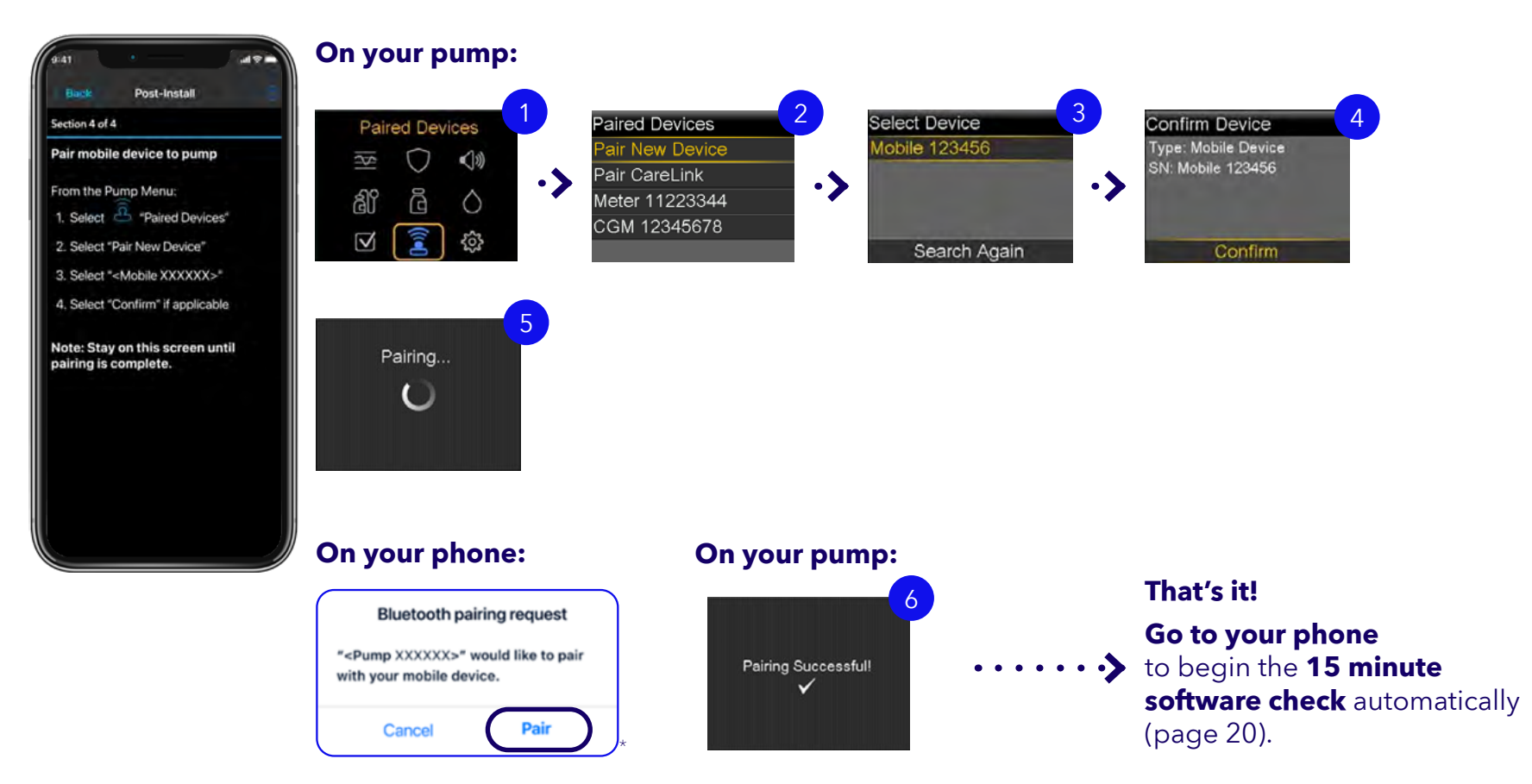

\*Screen may vary based on phone make, model or operating system.

### Appendix B: Connecting a Simplera Sync<sup>™</sup> sensor

This section will explain how to connect a Simplera<sup>™</sup> Sync sensor to a MiniMed<sup>™</sup> 780G insulin pump and assumes a Guardian<sup>™</sup> series transmitter is already in use. If not, start at step 2. All actions are taken on your pump.

### Step 1: Remove your existing Guardian<sup>™</sup> series transmitter.

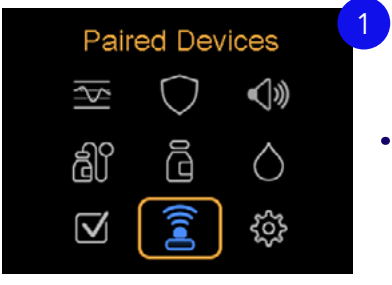

Go to Paired Devices.

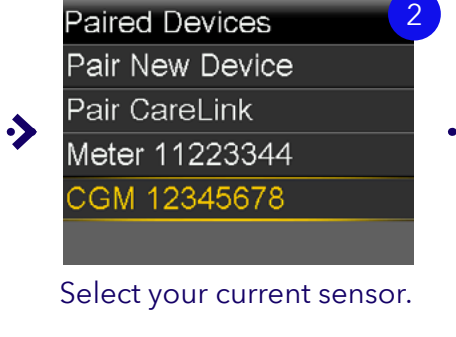

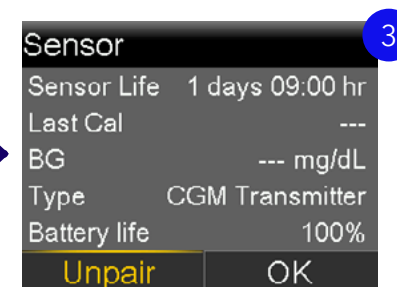

Select **Unpair** and then confirm by selecting **Yes** on the next screen.

located on the top of the inserter.

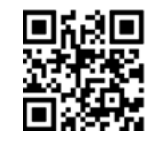

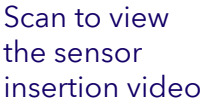

### Step 2: Pair your Simplera Sync<sup>™</sup> sensor.

First, insert the sensor following the steps in the System User Guide. You can also scan the QR code above to watch a short video of the process. Then, on your pump:

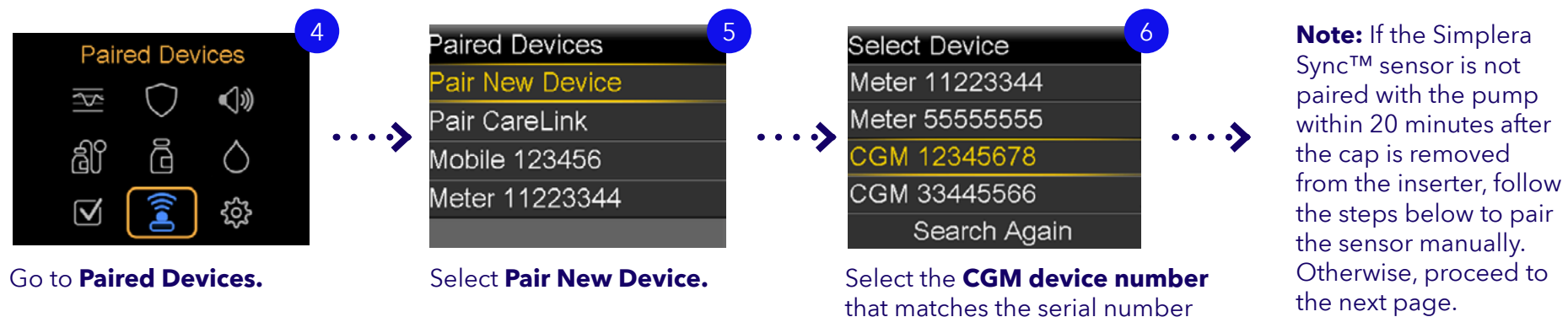

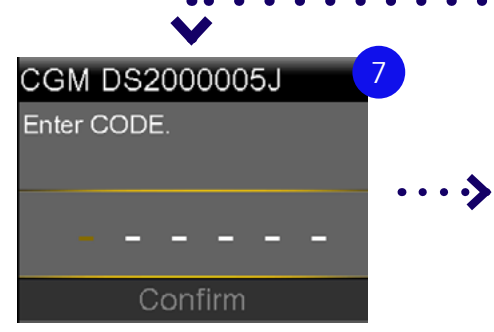

Manually enter the CODE found on the sensor inserter label.

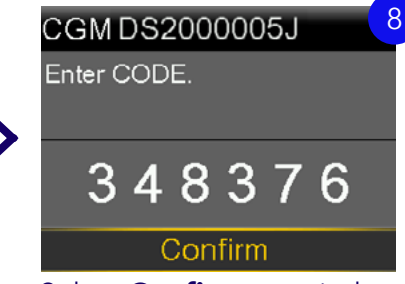

Select **Confirm** to pair the sensor and proceed to the next page.

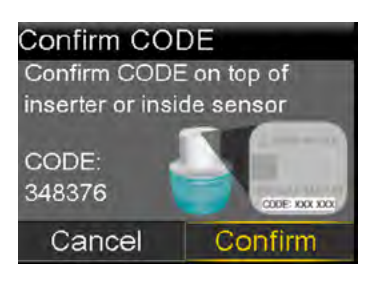

The **Confirm CODE** screen appears. Confirm the code on the screen matches the CODE on the top of the sensor inserter.

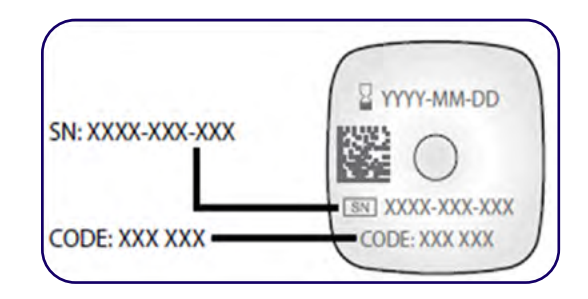

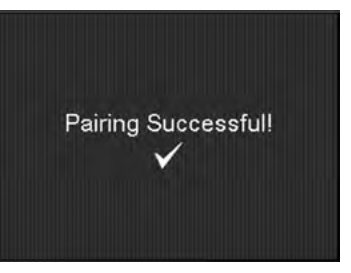

The Simplera Sync<sup>™</sup> sensor will now pair with the pump and the 2 hour sensor warm up will begin. When the warm up ends, the pump will display sensor glucose readings.

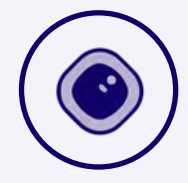

**NOTE:** For future Simplera Sync<sup>™</sup> sensor changes, simply pair your new sensor and the old one will disconnect automatically. No unpairing is required.

### Appendix C: Changing your infusion set and reservoir

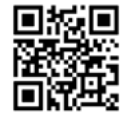

Scan the QR code here to visit the infusion set support page and access educational materials tailored to your specific set. <u>https://www.medtronicdiabetes.com/download-library/minimed-780g-system</u>

### **Appendix D: Troubleshooting**

### My MiniMed<sup>™</sup> Mobile app and phone will not pair.

Remove your phone from your pump and your pump from your phone. Restart your phone and try again. If the problem persists, call our team of experts at 1-800-646-4633.

### I forced close the app during my download. How do I restart?

If you closed the app while the download was occurring, you will need to restart the download from the beginning. To do so, go to the menu on the top left of the home screen, then tap on Update Pump to re-enter the software update process.

### The Update Pump menu option is not in my app.

This means your region does not have the ability to update MiniMed<sup>™</sup> 700 series devices via the MiniMed<sup>™</sup> Mobile app. Call our team of experts at 1-800-646-4633 if you need further information.

### The MiniMed<sup>™</sup> Mobile app says my pump is up to date.

Review the information in your eligibility message. Make sure all steps have been completed, then try again in 24 hours. If the problem persists, call our team of experts at 1-800-646-4633.

### My update failed.

Your pump has returned to its original software version. You can try the upgrade again at a later point. If the problem persists, call our team of experts at 1-800-646-4633.

### My update confirmation failed.

Check your internet connection and try again. If the problem persists, call our team of experts at 1-800-646-4633.

### **Important Safety Information**

### MINIMED<sup>™</sup> 780G SYSTEM WITH SMARTGUARD<sup>™</sup> TECHNOLOGY WITH SIMPLERA SYNC<sup>™</sup> SENSOR

The MiniMed<sup>™</sup> 780G system is intended for continuous delivery of basal insulin at selectable rates, and the administration of insulin boluses at selectable amounts for the management of type 1 diabetes mellitus in persons seven years of age and older requiring insulin as well as for the continuous monitoring and trending of glucose levels in the fluid under the skin. The MiniMed<sup>™</sup> 780G System includes SmartGuard<sup>™</sup> technology, which can be programmed to automatically adjust insulin delivery based on the continuous glucose monitoring (CGM) sensor glucose values and can suspend delivery of insulin when the SG value falls below or is predicted to fall below predefined threshold values.

The Simplera Sync<sup>™</sup> sensor can be used one time and has a life up to 6 days, followed by a grace period of 24 hours. During the grace period, the sensor will continue to work as it did during the first 6 days, to allow the patient to change their sensor more flexibly. However, some sensors may not survive the full wear period for a variety of reasons. Please be prepared to replace the sensor during the grace period to ensure sensor glucose values continue to be monitored.

The Simplera Sync<sup>™</sup> sensor is not intended to be used directly to make therapy adjustments while the MiniMed 780G is operating in manual mode. All therapy adjustments in Manual mode should be based on measurements obtained using a blood glucose meter and not on values provided by the Simplera Sync<sup>™</sup> sensor. The Simplera Sync<sup>™</sup> sensor has been studied and is approved for use in patients ages 7 years and older and in the arm insertion site only. Do not use the Simplera Sync<sup>™</sup> sensor in the abdomen or other body sites, including the buttocks, due to unknown or different performance that could result in hypoglycemia or hyperglycemia.

The Medtronic MiniMed<sup>™</sup> 780G System consists of the following devices: MiniMed<sup>™</sup> 780G Insulin Pump, Simplera Sync<sup>™</sup> sensor, the Accu-Chek<sup>™</sup>Guide Link blood glucose meter, and the Accu-Chek<sup>™</sup>Guide Test Strips. The system requires a prescription from a healthcare professional.

WARNING: Do not use the SmartGuard<sup>™</sup> feature for people who require less than 8 units or more than 250 units of total daily insulin per day. A total daily dose of at least 8 units, but no more than 250 units, is required to operate in the SmartGuard<sup>™</sup> feature.

WARNING: Do not use the MiniMed<sup>™</sup> 780G system until appropriate training has been received from a healthcare professional. Training is essential to ensure the safe use of the MiniMed<sup>™</sup> 780G system.

WARNING: Do not use SG values to make treatment decisions, including delivering a bolus, while the pump is in Manual Mode. When the SmartGuard<sup>™</sup> feature is active and you are no longer in Manual Mode, the pump uses an SG value, when available, to calculate a bolus amount. However, if your symptoms do not match the SG value, use a BG meter to confirm the SG value. Failure to confirm glucose levels when your symptoms do not match the SG value can result in the infusion of too much or too little insulin, which may cause hypoglycemia or hyperglycemia.

Pump therapy is not recommended for people whose vision or hearing does not allow for the recognition of pump signals, alerts, or alarms. The safety of the MiniMed<sup>™</sup> 780G system has not been studied in pregnant women, persons with type 2 diabetes, or in persons using other anti-hyperglycemic therapies that do not include insulin. For complete details of the system, including product and important safety information such as indications, contraindications, warnings and precautions associated with system and its components, please consult <a href="https://www.medtronicdiabetes.com/important-safety-information#minimed-780g">https://www.medtronicdiabetes.com/important-safety-information#minimed-780g</a> and the appropriate user guide at <a href="https://www.medtronicdiabetes.com/download-library">https://www.medtronicdiabetes.com/important-safety-information#minimed-780g</a> and the appropriate user guide at <a href="https://www.medtronicdiabetes.com/download-library">https://www.medtronicdiabetes.com/download-library</a>

### **Important safety information**

### MINIMED<sup>™</sup> 780G SYSTEM WITH SMARTGUARD<sup>™</sup> TECHNOLOGY WITH GUARDIAN<sup>™</sup> 4 SENSOR

The MiniMed<sup>™</sup> 780G system is intended for continuous delivery of basal insulin at selectable rates, and the administration of insulin boluses at selectable amounts for the management of type 1 diabetes mellitus in persons seven years of age and older requiring insulin as well as for the continuous monitoring and trending of glucose levels in the fluid under the skin. The MiniMed<sup>™</sup> 780G System includes SmartGuard<sup>™</sup> technology, which can be programmed to automatically adjust insulin delivery based on the continuous glucose monitoring (CGM) sensor glucose values and can suspend delivery of insulin when the SG value falls below or is predicted to fall below predefined threshold values.

The Medtronic MiniMed<sup>™</sup> 780G system consists of the following devices: MiniMed<sup>™</sup> 780G Insulin Pump, the Guardian<sup>™</sup> 4 Transmitter, the Guardian<sup>™</sup> 4 Sensor, One-press serter, the Accu-Chek<sup>™</sup>Guide Link blood glucose meter, and the Accu-Chek<sup>™</sup>Guide Test Strips. The system requires a prescription from a healthcare professional.

The Guardian<sup>™</sup> 4 Sensor is intended for use with the MiniMed<sup>™</sup> 780G system and the Guardian 4 transmitter to monitor glucose levels for the management of diabetes. The sensor is intended for single use and requires a prescription. The Guardian<sup>™</sup> (4) sensor is indicated for **up to** seven days of continuous use.

The Guardian<sup>™</sup> 4 sensor is not intended to be used directly to make therapy adjustments while the MiniMed<sup>™</sup> 780G is operating in manual mode. All therapy adjustments in manual mode should be based on measurements obtained using a blood glucose meter and not on values provided by the Guardian<sup>™</sup> 4 sensor. The Guardian<sup>™</sup> 4 sensor has been studied and is approved for use in patients ages 7 years and older and in the arm insertion site only. Do not use the Guardian<sup>™</sup> 4 sensor in the abdomen or other body sites including the buttocks, due to unknown or different performance that could result in hypoglycemia or hyperglycemia.

WARNING: Do not use the SmartGuard<sup>™</sup> feature for people who require less than 8 units or more than 250 units of total daily insulin per day. A total daily dose of at least 8 units, but no more than 250 units, is required to operate in the SmartGuard<sup>™</sup> feature.

WARNING: Do not use the MiniMed<sup>™</sup> 780G system until appropriate training has been received from a healthcare professional. Training is essential to ensure the safe use of the MiniMed<sup>™</sup> 780G system.

WARNING: Do not use SG values to make treatment decisions, including delivering a bolus, while the pump is in Manual Mode. When the SmartGuard<sup>™</sup> feature is active and you are no longer in Manual Mode, the pump uses an SG value, when available, to calculate a bolus amount. However, if your symptoms do not match the SG value, use a BG meter to confirm the SG value. Failure to confirm glucose levels when your symptoms do not match the SG value can result in the infusion of too much or too little insulin, which may cause hypoglycemia or hyperglycemia.

Pump therapy is not recommended for people whose vision or hearing does not allow for the recognition of pump signals, alerts, or alarms. The safety of the MiniMed<sup>™</sup> 780G system has not been studied in pregnant women, persons with type 2 diabetes, or in persons using other anti-hyperglycemic therapies that do not include insulin. For complete details of the system, including product and important safety information such as indications, contraindications, warnings and precautions associated with system and its components, please consult <u>https://www.medtronicdiabetes.com/</u> important-safety-information#minimed-780g and the appropriate user guide at <u>https://www.medtronicdiabetes.com/download-library</u>

### Notes:

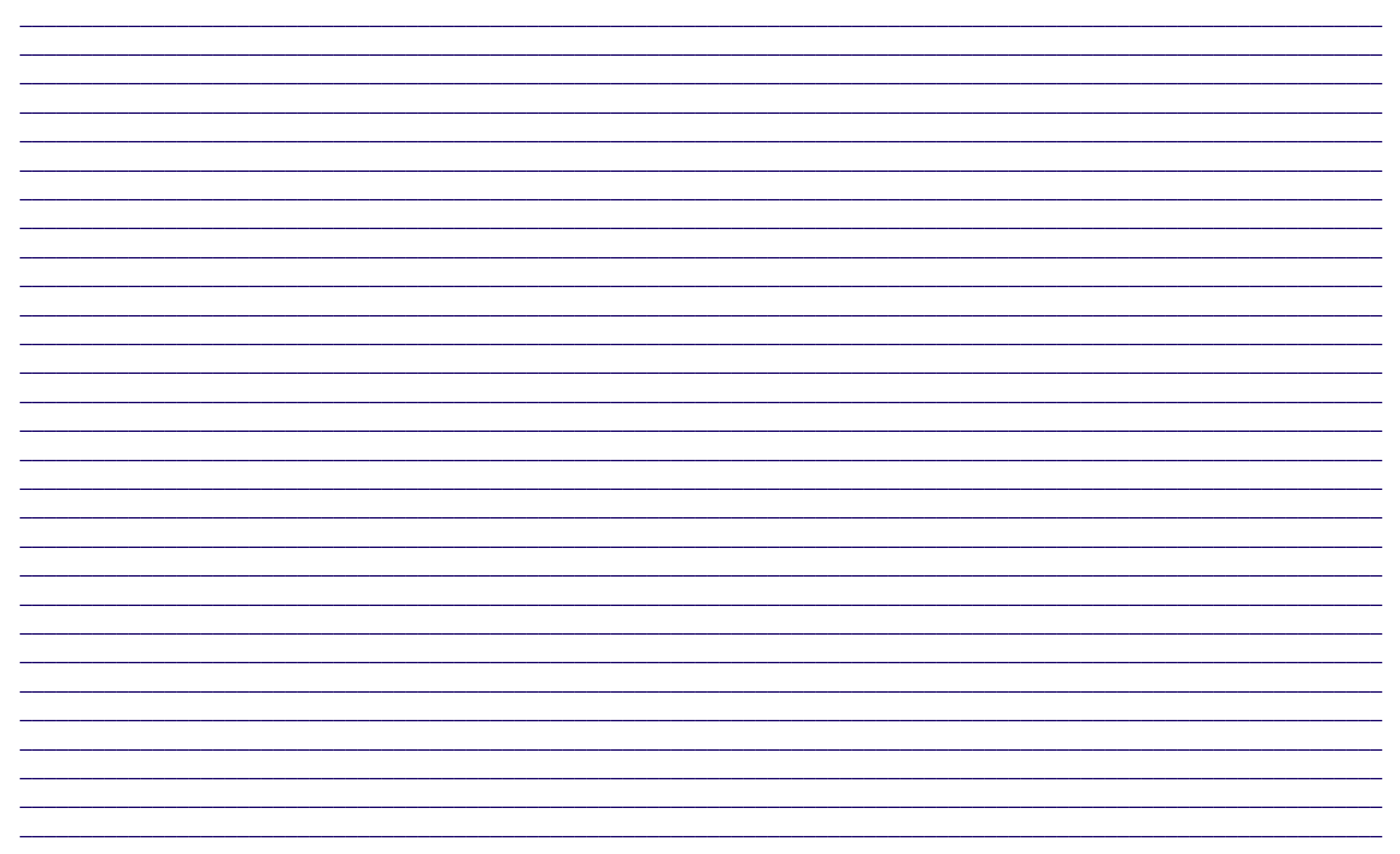

18000 Devonshire Street
Northridge, CA 91325 USA
Tel: 818-576-5400
Toll-free: 1 (800) 646-4633 (24-hour technical support for physicians, medical professionals, and patients)
medtronicdiabetes.com
US-DBA-2500378 ©2025 Medtronic. MiniMed and MiniMed logo are trademarks of the Medtronic MiniMed, Inc. <sup>™\*</sup> Third party brands are trademarks of their respective owners. All other brands are trademarks of a Medtronic company.

### Medtronic